## E M S – 9 2 0 0 K

# 사용자 설명서

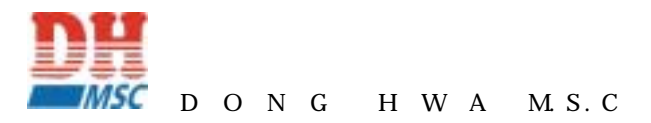

: 37 55-7 1003 : 02) 2168-8550~2 : 02) 2168-8553 Web : www.idonghwa.co.kr / www.satec.co.kr E-mail : idonghwa@idonghwa.co.kr 1.

| 1 | -1. |
|---|-----|
| 1 | -2. |
| 1 | -3. |
| 1 | -4. |
| 1 | -5. |

#### 2.

| ļ | 2 | - | 1 |  |
|---|---|---|---|--|
|   | 2 | - | 2 |  |
|   | 2 | - | 3 |  |

#### 3.

| 3-1. |   |   |   |
|------|---|---|---|
| 3-2. |   |   |   |
| 3-3. |   |   |   |
| 3-4. |   |   |   |
| 3-5. |   |   |   |
| 3-6. | / | ( | ) |
| 3-7. |   |   |   |

목

차

#### 4.

4-1. 4-2. 4-3. 4-4. 4-5. TIME BAND 4-6. / 4-7. 4-8. 4-9. KEY 4-10.

#### 5.

| 5-1. |       |
|------|-------|
| 5-2. |       |
| 5-3. |       |
| 5-4. | (RAM) |
| 5-5. | /     |

#### 6.

6-1. 6-2. 6-3. 6-4. 1.

1 - 1

EMS-9200K VDE010 C가 500VACrms , 650VACrms ICE 384.1 .

가 .

1-2

 EMS
 EMS4000, EMS420, EMS400
 가 3

 . EMS-9200K

 , (Amperometric Clamp)
 가

 ABS
 .
 가

(80~260VAC) . EMS-9200K RS 232 . , D-LITE 가 / ,

EMS-9200K 3 1000A, 1VAC full scale . 1 5A full scale ΤA 가 . . 가 , RAM 40 가 가 . 4M byte RAM 512K 50 ( ) .

EMS-9200K /

. 가 SEM1 LCD RS232 . 8

1-3

: 300V : 320V(20 ) : 10VA ( ) : 25VA ( ) : 40VA ( ) FUSE : 2A, 250V : 750Vms -

(VT-Voltage Transformers)가

.

.

,

```
Burden : 0.15VA(), each
       : 750Vrms, Surge : 1600Vrms(1 )
              : 1/2/3/10Vrms
      :
                                 (
                                          ),
                 CT CLAMP
                                   .
      : 1Mohm
       (CT) : 1.2V
      : 100V(1
Surge
                )
       : 1/5/20A
        :
               0.5\% rdg, \pm 1 digit
               0.5% rdg, ±1 digit
                1\% rdg, \pm 1 digit
               IEC 1036 1
                2\% rdg, \pm 1 digit
                ±0.1 Hz
                0.5%
       :
                                     14Hz
                                            500Hz
        (
               20V
                          40~60Hz
                                                 가 )
                          50Hz=1.6KHz 90Hz=2.88KHz)
      : 8
               32 (
       0.5 ,
                             , 30
               10
                                           (ZERO)
       :FFT 50 가 3 , 3
                                                       .
       64
1
       10
       : 15
RAM
        : RS 232
                    가
      9600
 /
      ( )
TO 30 Vdc 100Ma 2
No. 1+1
       가
      : 128 X 128 LCD
         : 2000
          ( ): 512K 4MByte
        : 가
                                   가 /
                                                     15
                            ,
                  (
                      FFT)
RAM
                   가
```

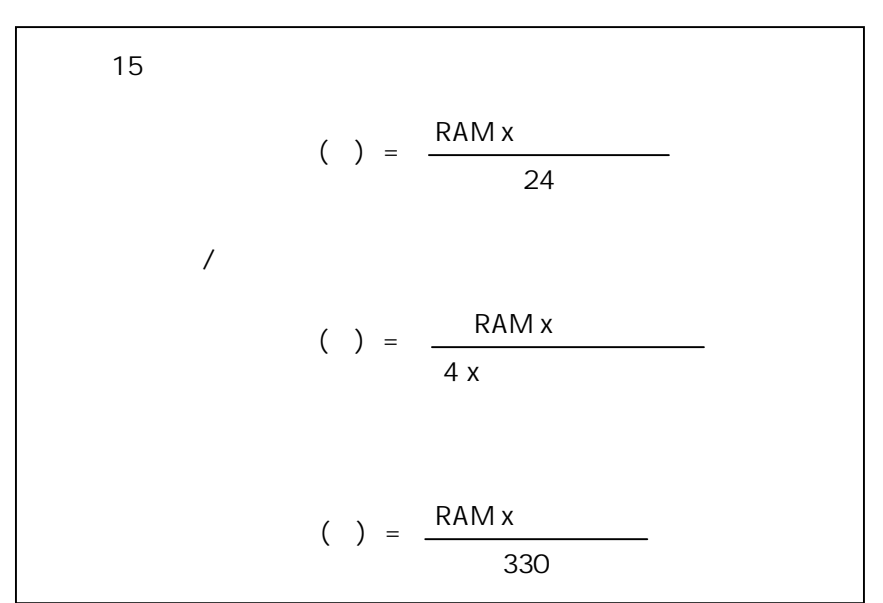

#### 1.3.2

| RAM(KB) | ENERGIES(KB) | MIN/MAX(KB) | SAMPLES(KB) | HARMONICS(KB) |
|---------|--------------|-------------|-------------|---------------|
| 512     | 469          | -           | -           | -             |
| 512     | -            | 469         | -           | -             |
| 512     | -            | -           | 469         | -             |
| 512     | -            | -           | -           | 465           |
| 512     | 64           | 405         | -           | -             |
| 512     | 64           | -           | 405         | -             |
| 512     | 64           | -           | -           | 401           |
| 512     | -            | 219         | 249         | -             |
| 512     | -            | 233         | -           | 401           |
| 512     | -            | -           | 233         | 401           |
| 512     | 64           | 189         | 215         | -             |
| 512     | 64           | 202         | -           | 198           |
| 512     | 64           | -           | 205         | 195           |
| 512     | -            | 153         | 159         | 195           |
| 512     | 64           | 139         | 144         | 116           |

PRO 40

: , 42 , 252 , 0.19x0.37mm

- : 1.0 Line per sec
  - : 2.3Line per sec
- : 57mm( 58mm)
- :65 ~ 85μm
- : 52 ~ 64cm/gm<sup>2</sup>
- : 12mm min
- : 50mm max.( 21m)
- : EPSON ERC09( 가 )
- : / 250,000

1-4

| RMS   |       |       | $V_{L1-N} - V_{L2-N} - $                                         | - V <sub>L3-N</sub> [V]                |                     |
|-------|-------|-------|------------------------------------------------------------------|----------------------------------------|---------------------|
| RMS   |       |       | $V_{L1-L2} - V_{L2-L3}$                                          | $-V_{L3-L1}[V]$                        |                     |
| RMS 3 |       |       | V[V]                                                             |                                        |                     |
| RMS   |       |       | $I_{L1} - I_{L2} - I_{L3}[A]$                                    | 4]                                     |                     |
| RMS 3 |       |       | I[A]                                                             |                                        |                     |
|       |       |       | PF <sub>L1-L2-L3</sub>                                           |                                        |                     |
| 3     |       |       | PF                                                               |                                        |                     |
|       |       |       | S <sub>L1-L2-L3</sub> [VA]                                       |                                        |                     |
| 3     |       |       | S[VA]                                                            |                                        |                     |
|       |       |       | $P_{L1} - P_{L2} - P_{L3}$                                       | <sub>3</sub> [W]                       |                     |
| 3     |       |       | P[W]                                                             |                                        |                     |
|       |       |       | $\boldsymbol{Q}_{L1} - \boldsymbol{Q}_{L2} - \boldsymbol{Q}_{I}$ | <sub>L3</sub> [VAr]                    |                     |
| 3     |       |       | Q[Var]                                                           |                                        |                     |
| 3     |       |       | W[Wh] (                                                          | 99.99GWh)                              |                     |
| 3     |       |       | W[Wh] (                                                          | 99.99GWh)                              |                     |
| 3     |       |       | W[Varh] (                                                        | 99.99GVArh)                            |                     |
| 3     |       |       | W[Varh] (                                                        | 99.99GVArh)                            |                     |
|       |       |       | P[W]                                                             |                                        |                     |
|       |       |       | F[Hz]                                                            |                                        |                     |
|       | (THD) |       | $V_{L1-N} - V_{L2-N} - V_{L2-N}$                                 | $-V_{L3-N} - I_{L1} - I_{L2} - I_{L2}$ | I <sub>L3</sub> [%] |
| /     |       |       | , , ,                                                            | /                                      |                     |
|       | (FFT  | 가 ):3 | 3                                                                | (Line)                                 | 25                  |

$$V_{L1-N} - V_{L2-N} - V_{L3-N} - I_{L1} - I_{L2} - I_{L3} [\%]$$

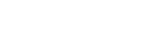

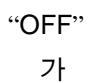

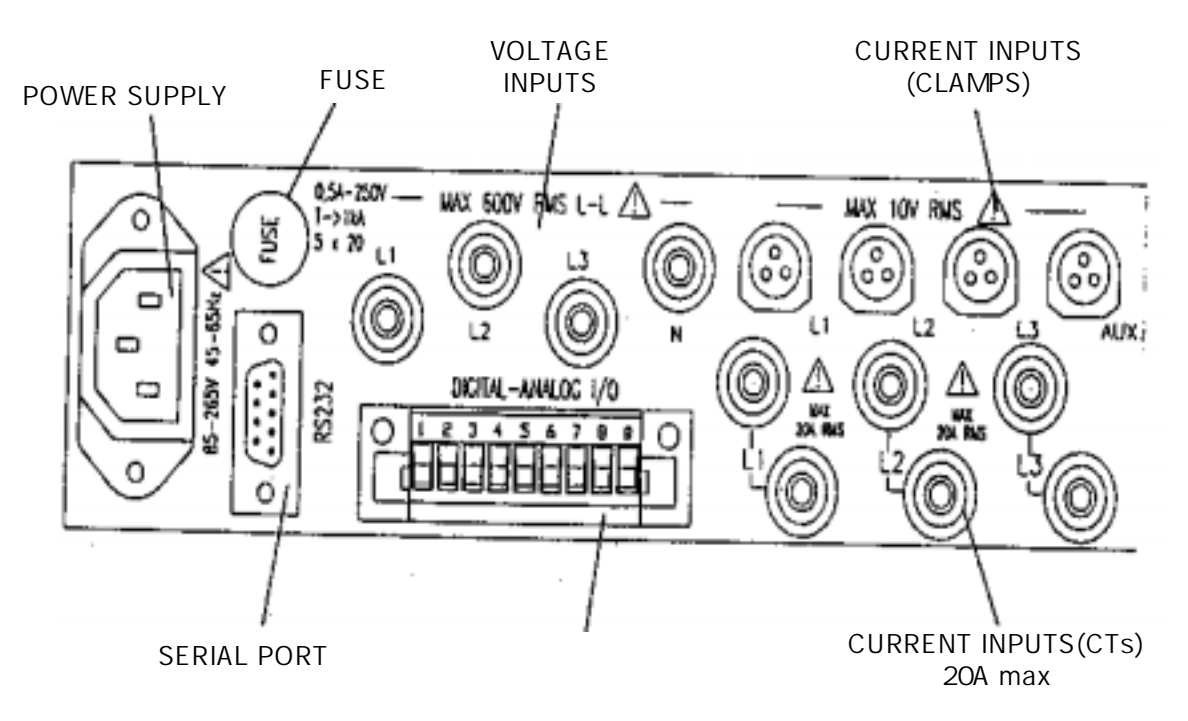

.

3.1.1 UPM - 6100

3-2 ( )

|      | 2A,250V,T Type FUSE |
|------|---------------------|
| FUSE | FUSE CASE           |
| FUSE |                     |

3-3

| ) EMS-9200K |          | 750Vrms | 가         |   |   |
|-------------|----------|---------|-----------|---|---|
| EMS-9200K   | IEC348 1 |         | 650VACrms | 가 |   |
|             | ,        |         |           |   |   |
|             |          | 4       |           |   | 3 |
|             |          | (3.5    | )         |   |   |
| (L1         | = L1     | )       |           |   |   |
| VT ,        | /        |         |           |   |   |

3.

3-1

.

3-4

EMS-9200K 가

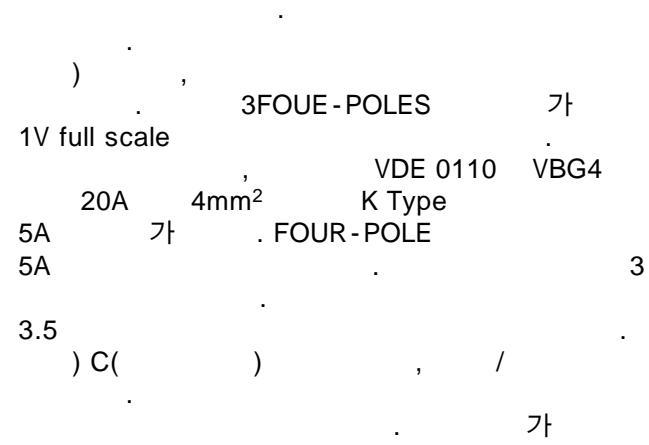

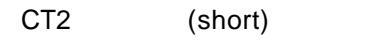

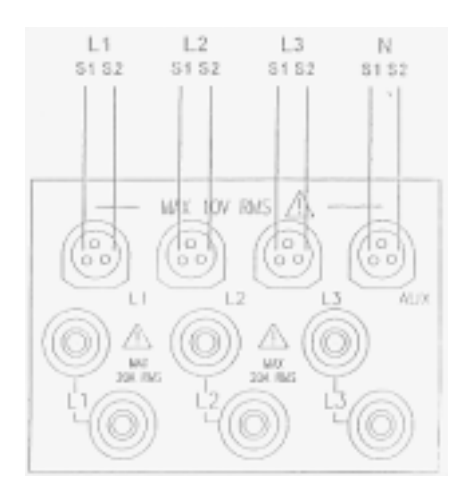

3.4.1 Current Inputs

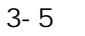

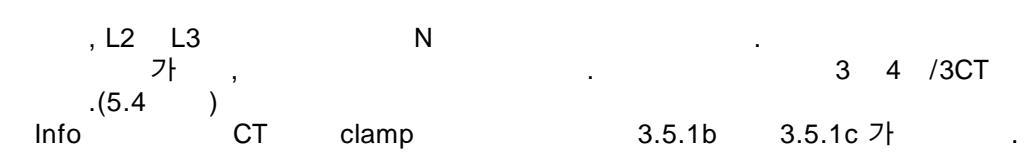

3 3 / 3CT

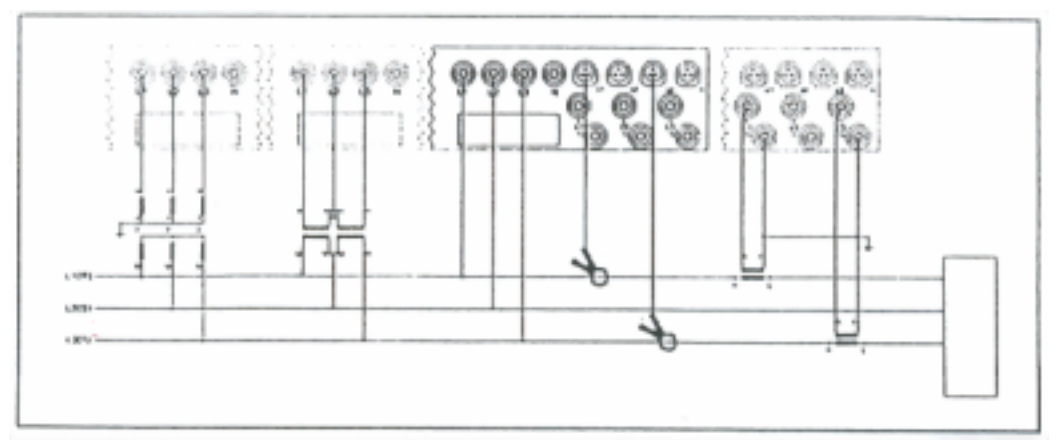

3.5.1a

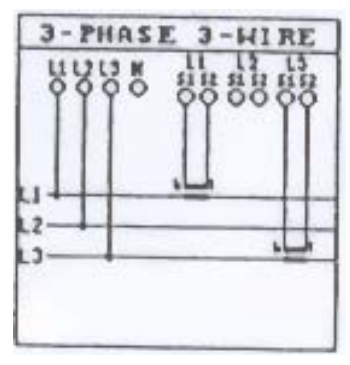

3.5.1b

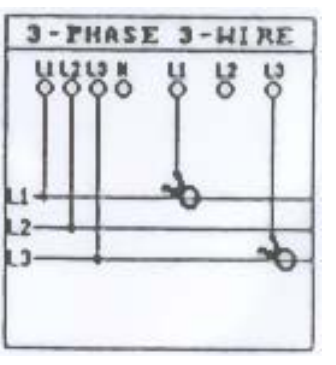

3.5.1c

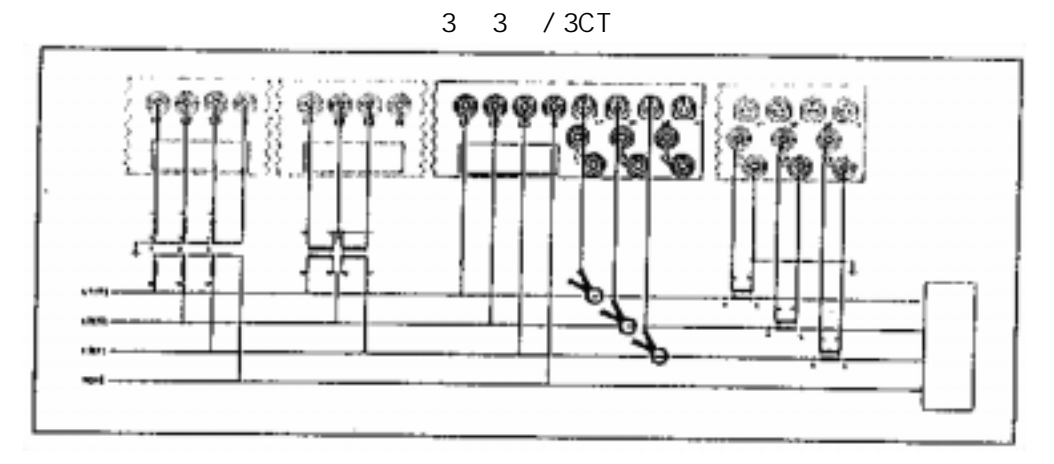

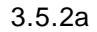

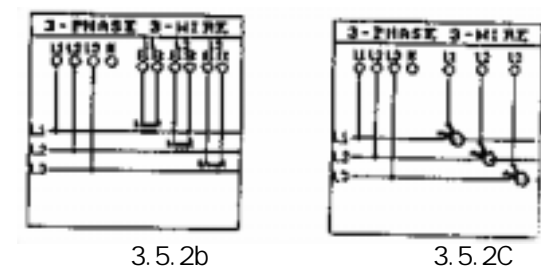

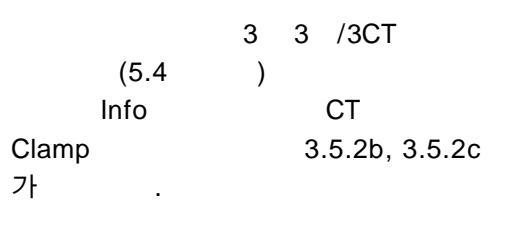

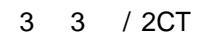

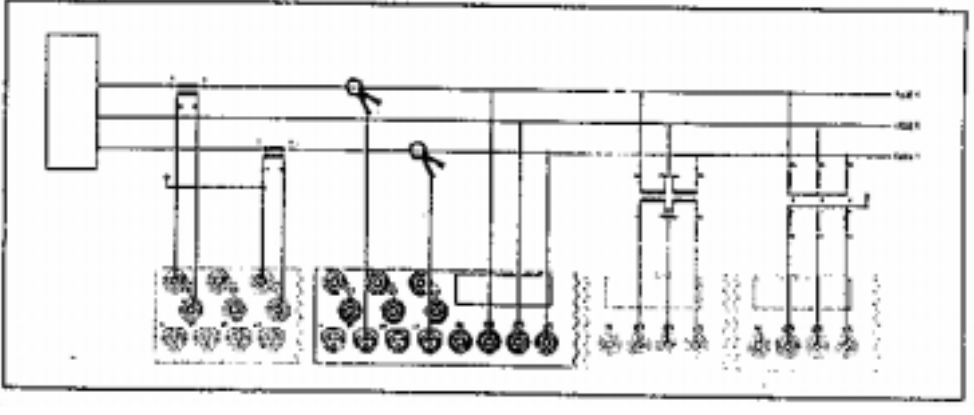

3.5.3a

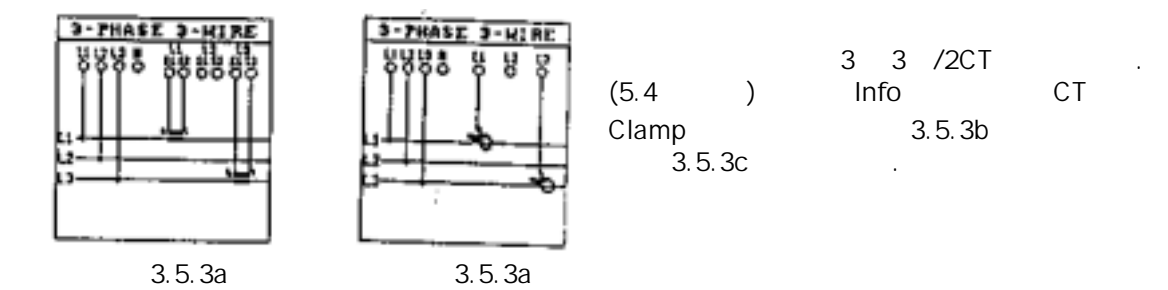

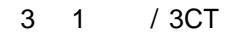

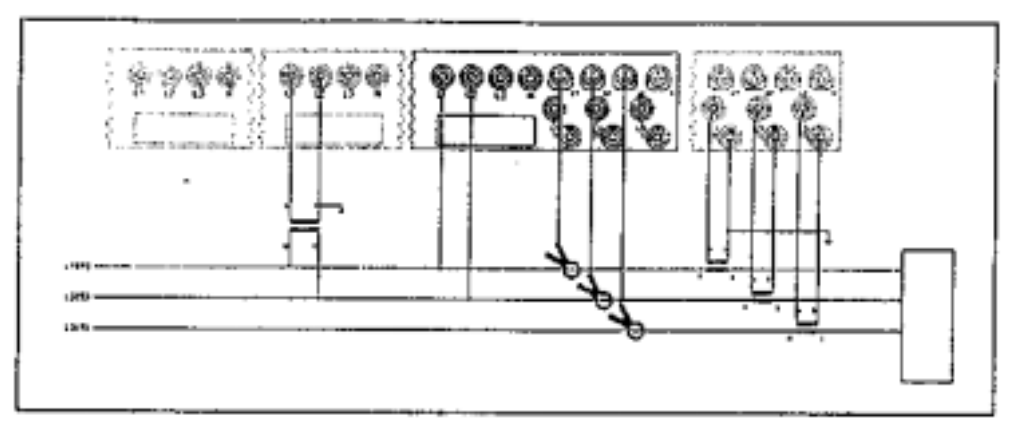

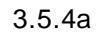

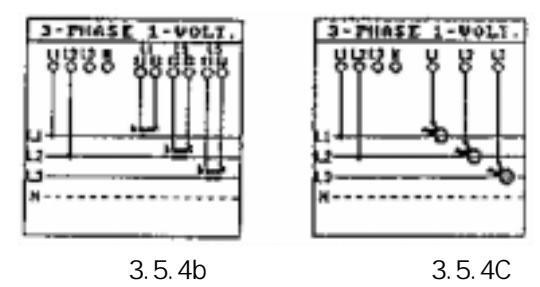

|       | 3 | 1  | /3CT         |
|-------|---|----|--------------|
| (5.4  | ) |    |              |
| Info  |   | (  | СТ           |
| Clamp |   | 3. | 5.4b, 3.5.4c |
| 가 .   |   |    |              |
|       |   |    |              |

3 3 / 1CT

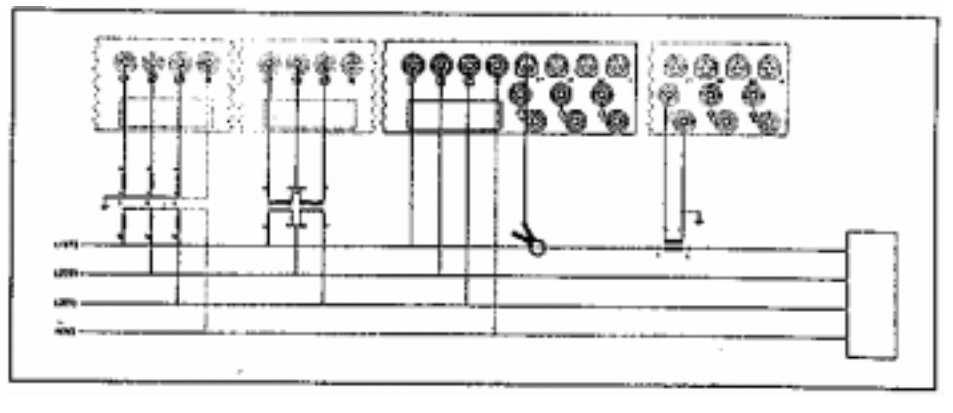

3.5.5a

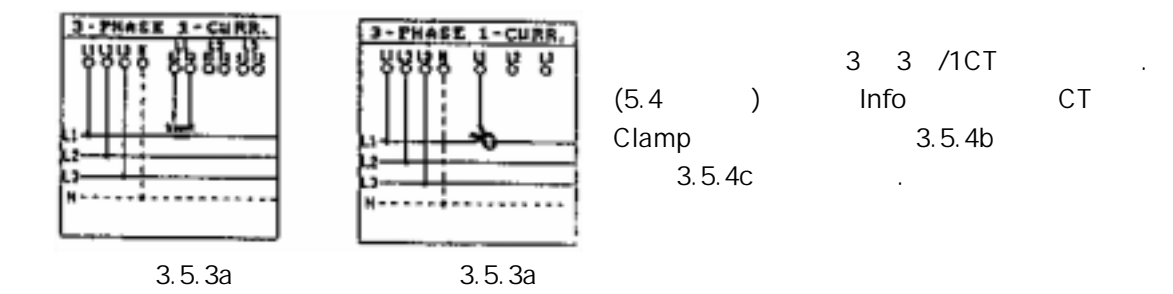

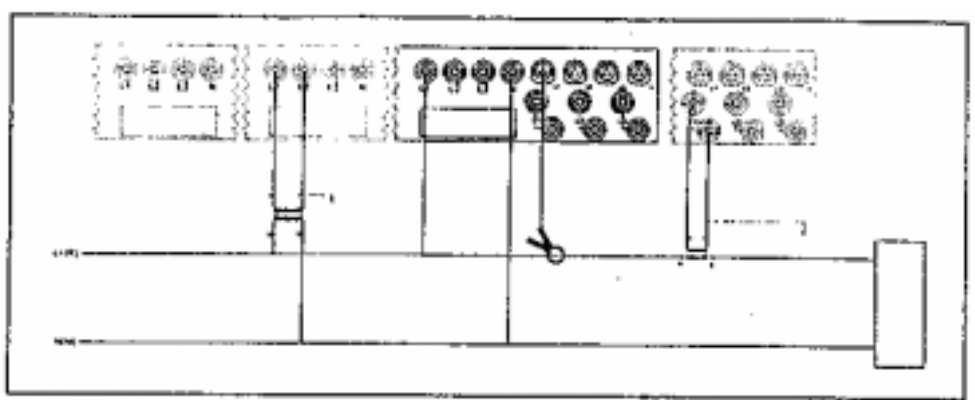

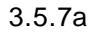

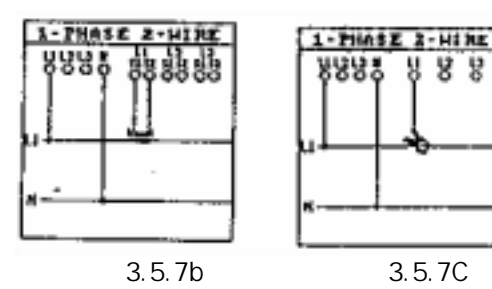

|       |      | 1 | (L1)           |
|-------|------|---|----------------|
| (5.4  | )    |   |                |
|       | Info |   | CT             |
| Clamp |      |   | 3.5.7b, 3.5.7c |
| 가     |      |   |                |
|       |      |   |                |

3 0 / 3CT

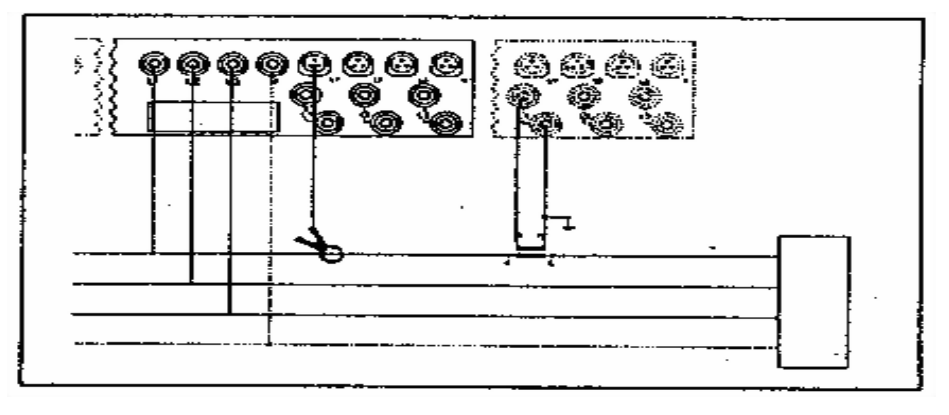

3.5.8a

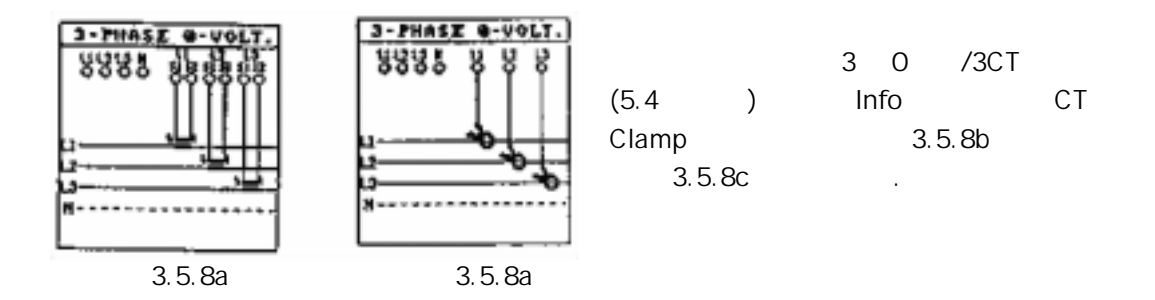

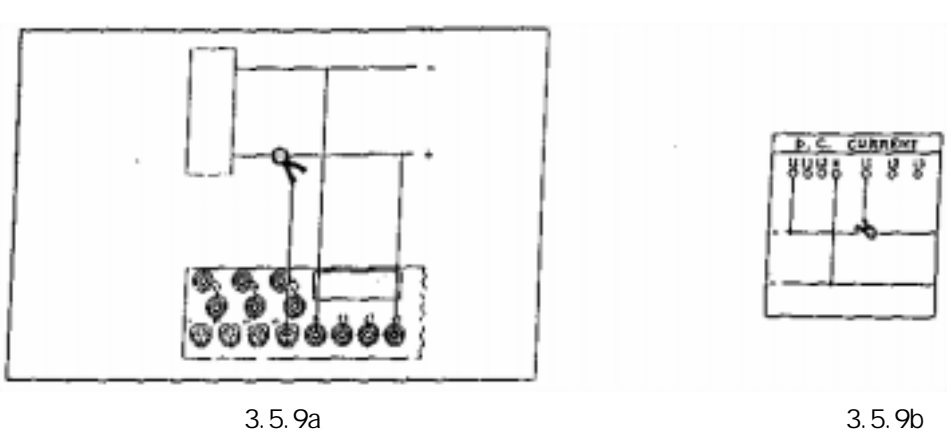

DC

0.0.00

1 DC (5.4 ) Info 3.5.11b 가

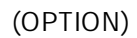

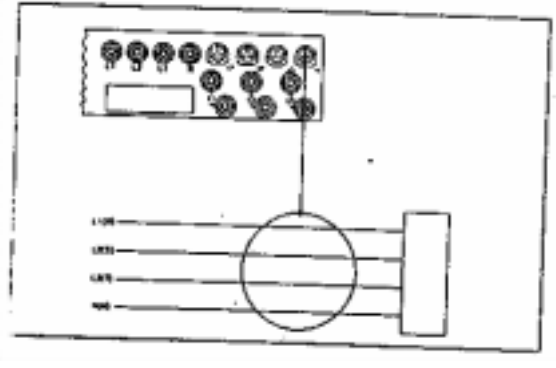

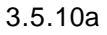

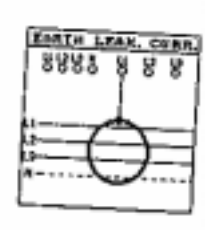

3.5.10b

(5.4 ) Info 3.5.10b가 .

/ (OPTION) Nr. 1 Digital Nr. 1 Analog (0~20mA / 4 ~ 20mA) Nr. 44 Digital

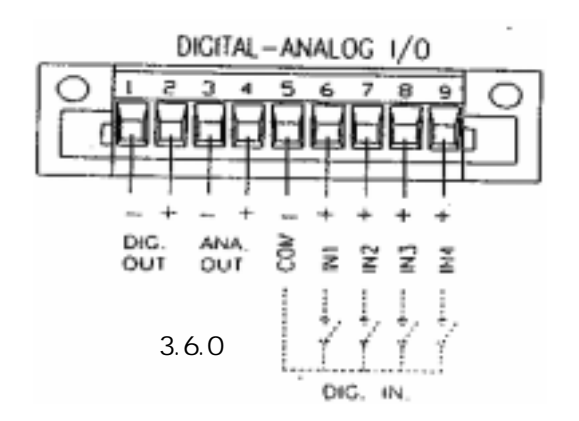

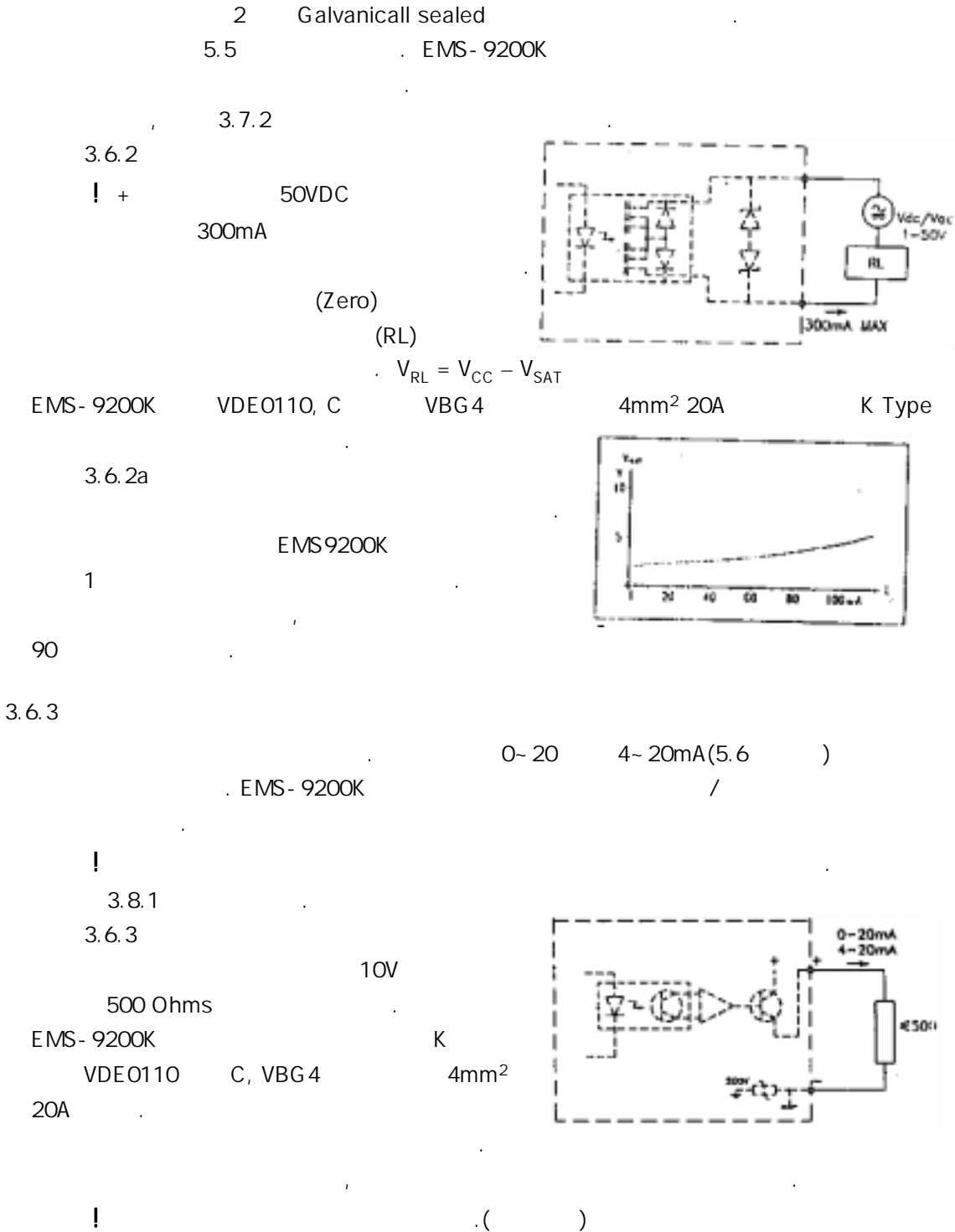

! .(

3.6.2

|    |          | RS-485 | EMS-9200K   |             | ASCII          |
|----|----------|--------|-------------|-------------|----------------|
|    | . RS-232 |        | EMS-920     | 0K          |                |
|    |          |        | . LOGIC     | AL NUMBER   | LOGICAL NUMBER |
| 00 |          |        | , 2 Submini | ature DB 25 | RS 232         |
|    | ,        | DB25   | /DB9 .      |             |                |

.

#### 4.

EMS-9200K 3

.

.

#### 4.1

| Back-lit  |           | 가            | 8          |           |
|-----------|-----------|--------------|------------|-----------|
|           |           |              | (light)가   |           |
|           |           |              |            | 2000      |
| EMS-9200K | , MAIN F  | PAGE         |            |           |
|           | MAIN PAGE | REAL TIME en | ergy COUNT | ER SET-UP |
| 가         | . MAIN    | MENU가        | ,          | MODE      |

#### 4.2 START UP

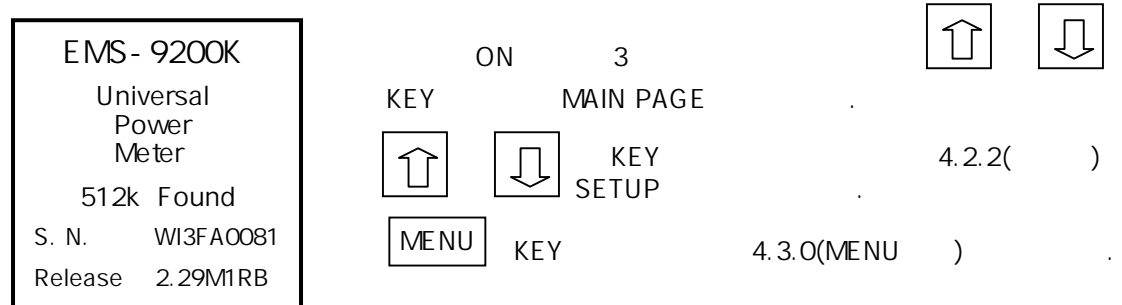

#### 4.2.1 Instrument configuration

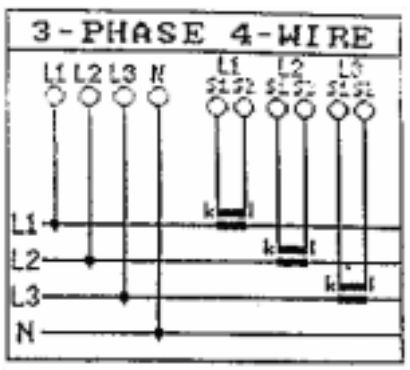

4.2.2

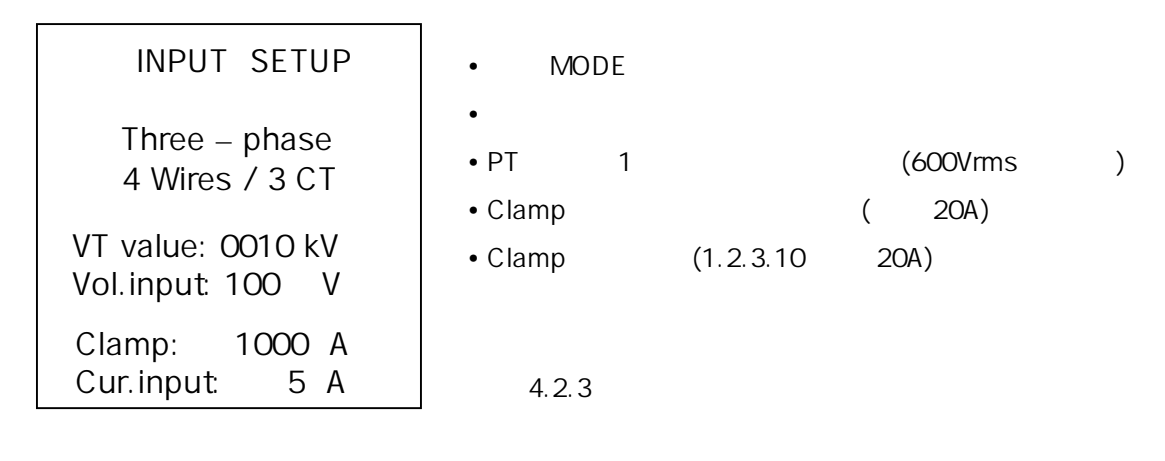

4.3 MENU

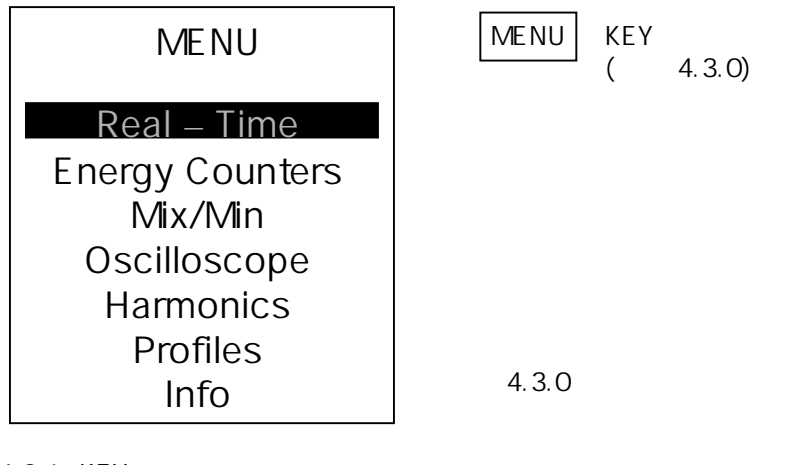

4.3.1 KEY

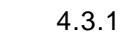

SHIFT

PRINT

SHIFT

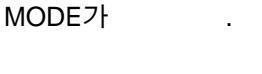

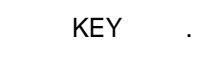

MODE

가

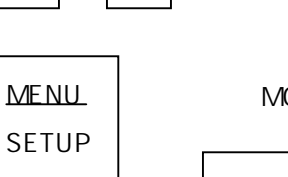

+

+

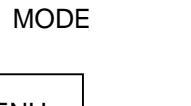

SETUP

PRINT

PRINT

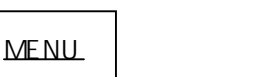

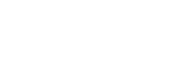

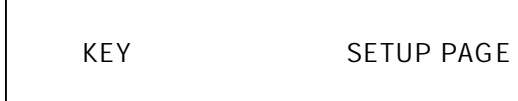

/

PRINT

.

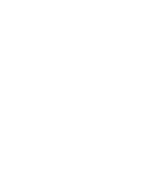

KEY

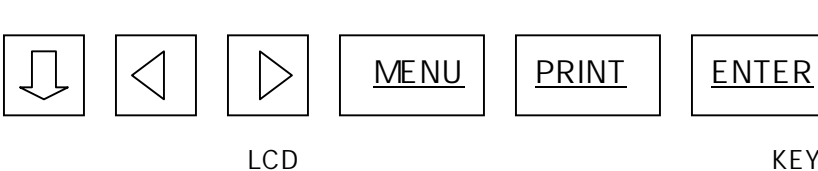

.(

)

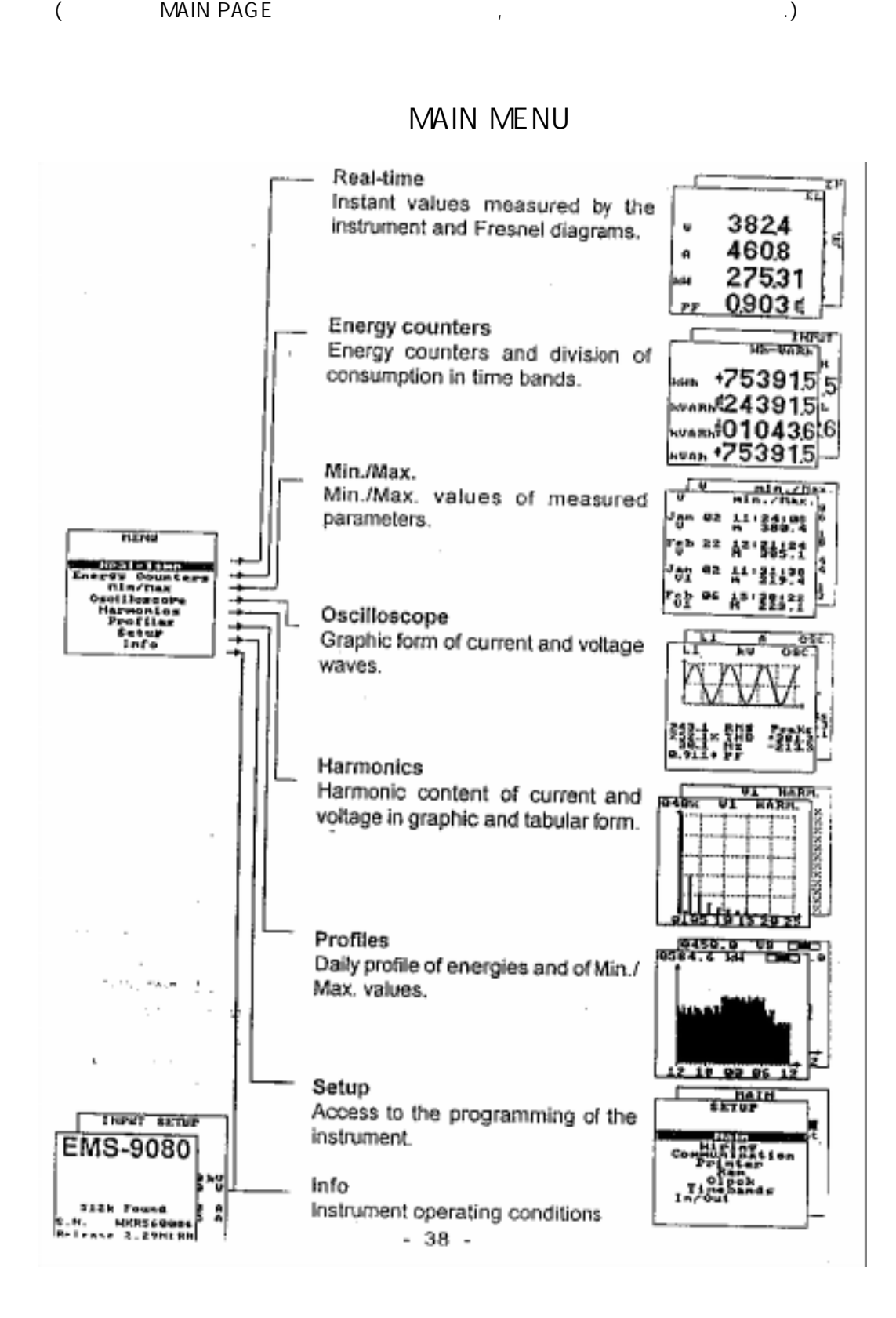

SETUP PAGE MAIN PAGE MAIN PAGE가

PAGE

가

4.4 REAL TIME ( )

| MENU PAGE | 가          | REAL - TIME | . PAGE |      | 가 |
|-----------|------------|-------------|--------|------|---|
| DAT       | <b>식</b> 가 | . PAGE      | MAIN   | PAGE |   |
| . MAIN P  | AGE        | ON          | KEY    | 2    |   |
| MAIN P    | AGE        |             |        |      |   |

4.4.1 KEY

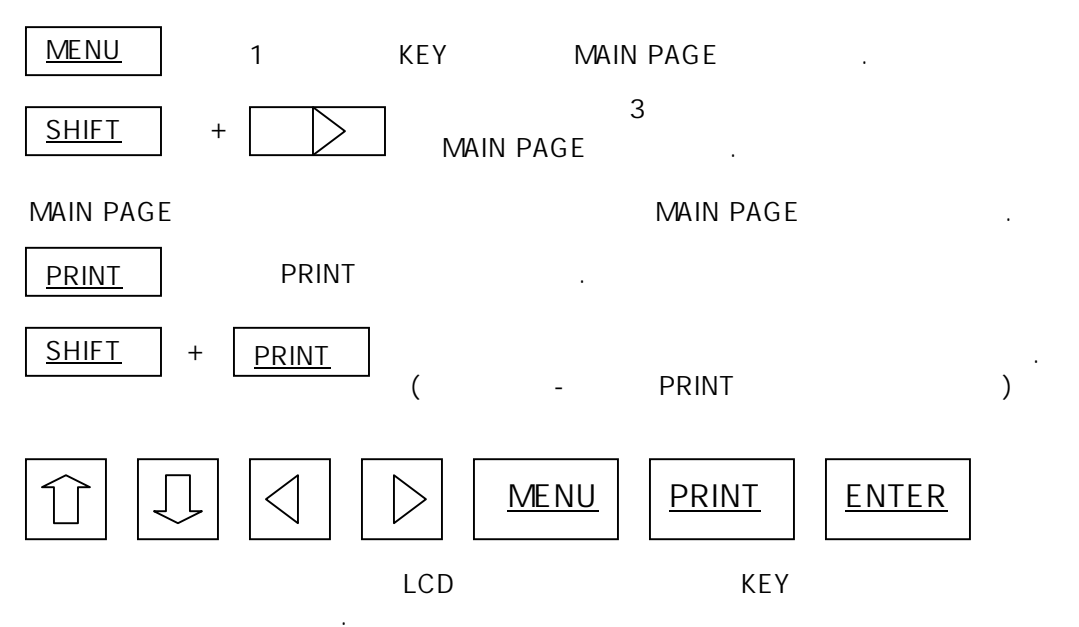

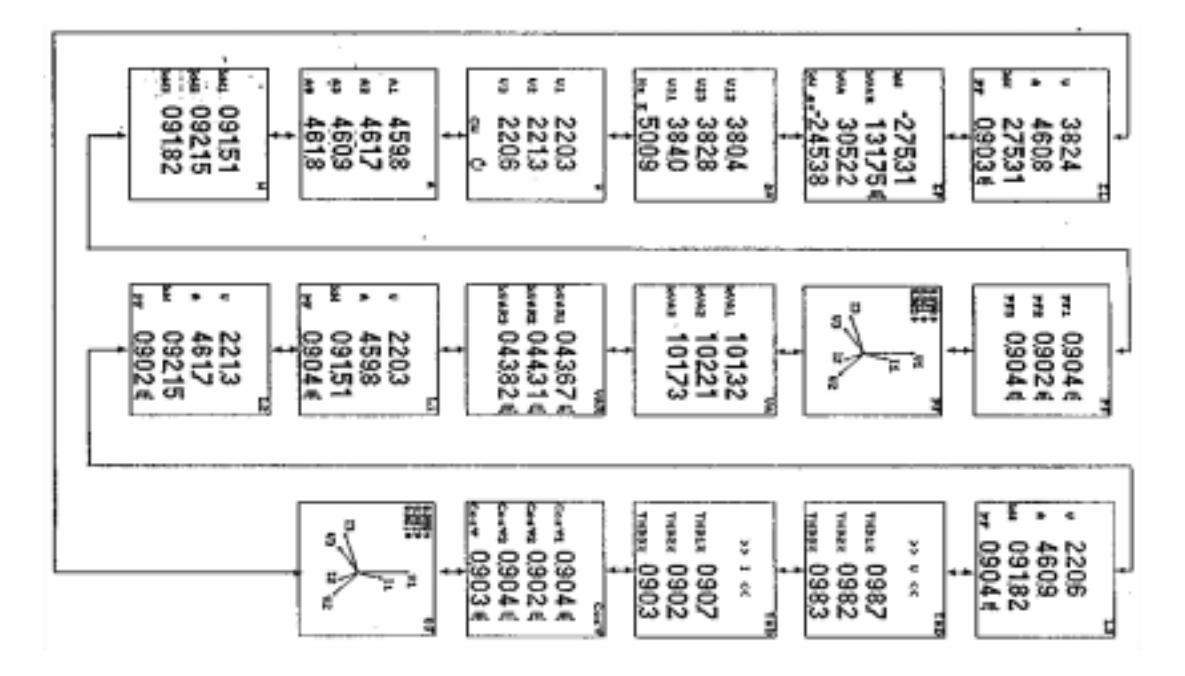

4.4.0 Real time display page

| 4 | 4 | 2 |
|---|---|---|
|   |   |   |

|     |   |   | 3 |
|-----|---|---|---|
| COS | , | , |   |
|     |   | 가 | • |

#### 3

| • 3 | rms | V[V] |
|-----|-----|------|
|     |     |      |

- rms II[A] • 3 P[W}
- PF
  - 가 ,
- 가 .

(

3

| 5 |      |
|---|------|
| • | P[W] |
|   |      |

- Q[Var] S[VA] •
- P[W] •

| • R-S | rms | V <sub>12</sub>     |            |   |  |
|-------|-----|---------------------|------------|---|--|
| • S-T | rms | V <sub>23</sub>     |            |   |  |
| • T-R | rms | V <sub>31</sub> [V] |            |   |  |
| • R   |     | F[Hz]               |            |   |  |
|       |     | (E=                 | / I=       | ) |  |
| フ     | ŀ   |                     |            |   |  |
| 20V   |     | ) "-" 7             | 7 <b>-</b> | - |  |

| • R | V <sub>1</sub> | [V] |
|-----|----------------|-----|

V<sub>2</sub> [V] • S • T V<sub>3</sub> [V]

CW(L1,L2,L3 ) : CCW(L1,L2,L3 )

.( 4.4.0 ) ΣL 3824 U 460.8 ß 27531 ĸМ 0.903 ¢ PF 4.4.1 ΣP -27531kH 13175€ RUAR 30522 JUA 24538 kH av 4.4.2 ΔV U12 380.4 3828 V23 3840 V31 HZ E 50.09

4.4.3

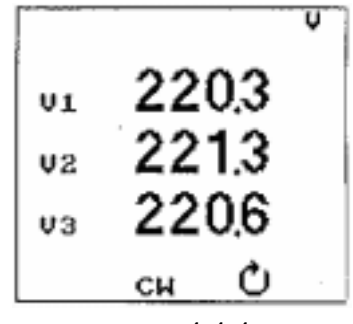

4.4.4

4.4.9

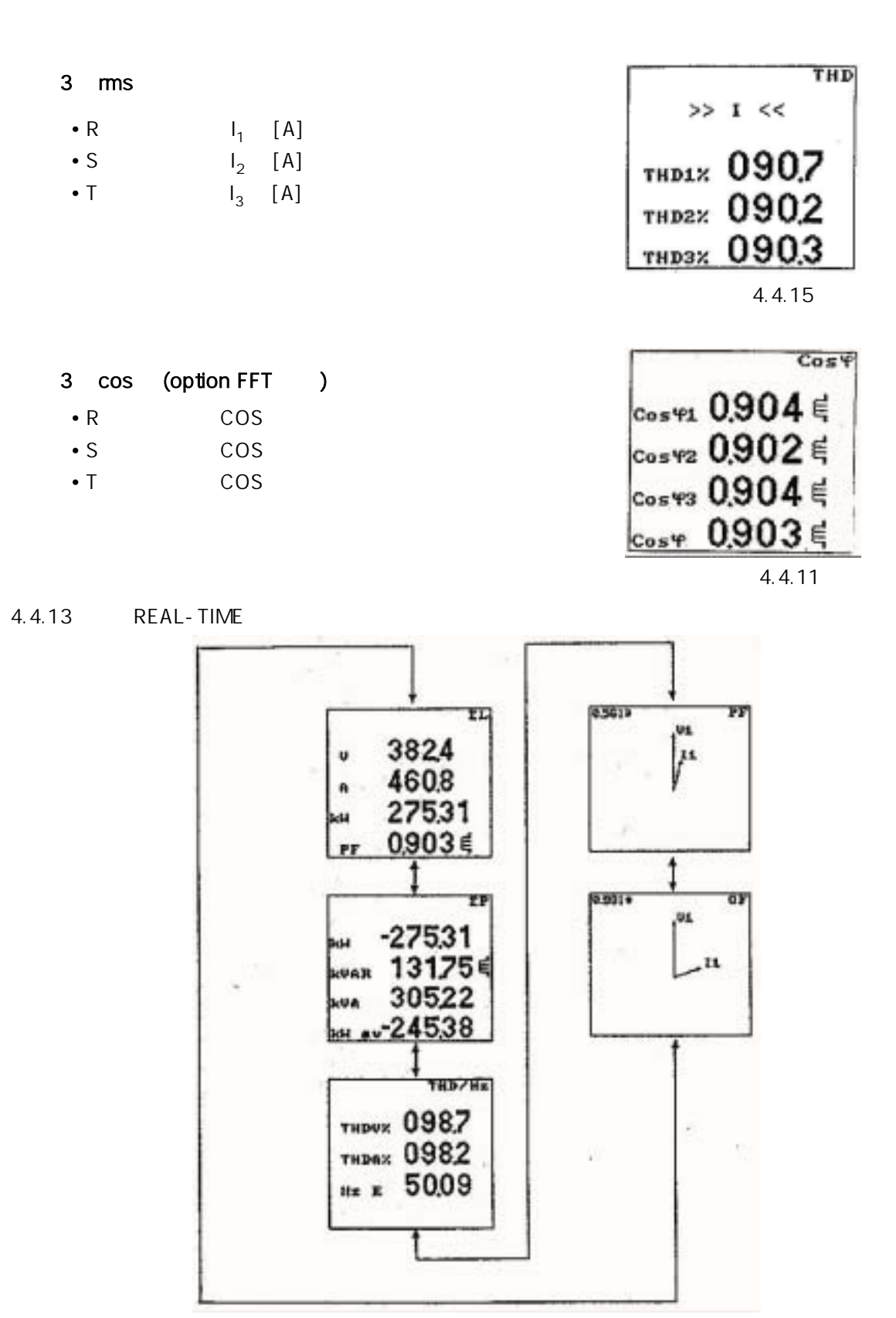

4.4.18 Real-Time display pages

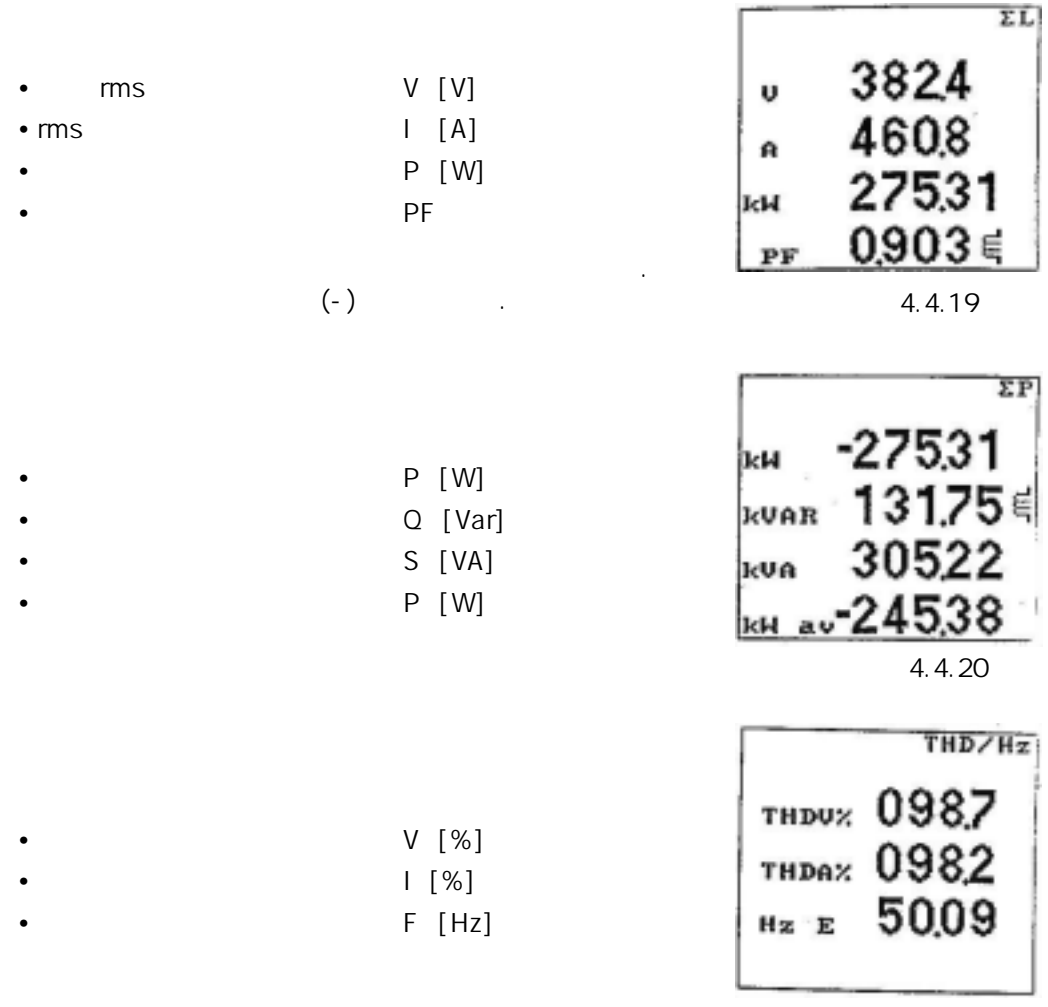

4.4.20

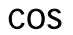

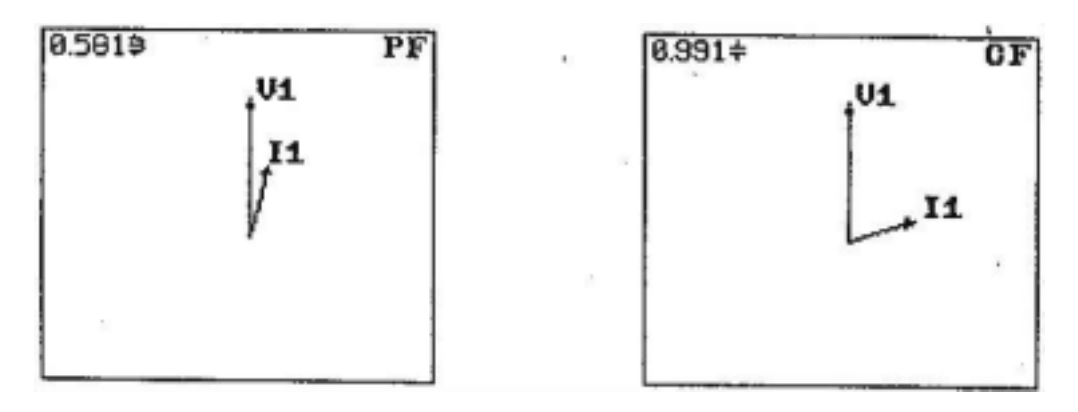

#### (Time Band)

MENU PAGE (ENERGY COUNTER) . PAGE MAIN PAGE , MAIN PAGE ON KEY 2 PAGE가 .

4.5.1 KEY

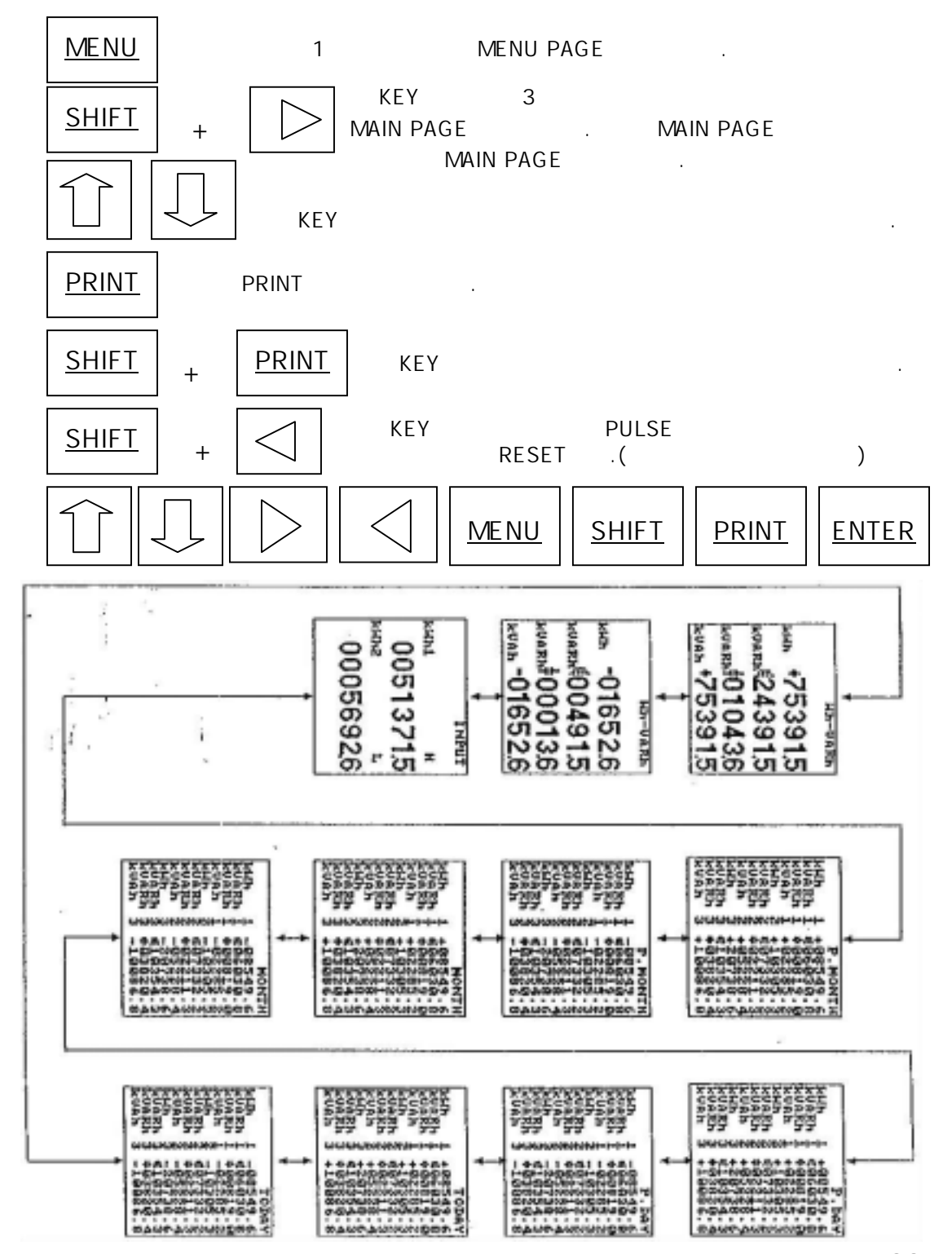

4.5

4.5.2

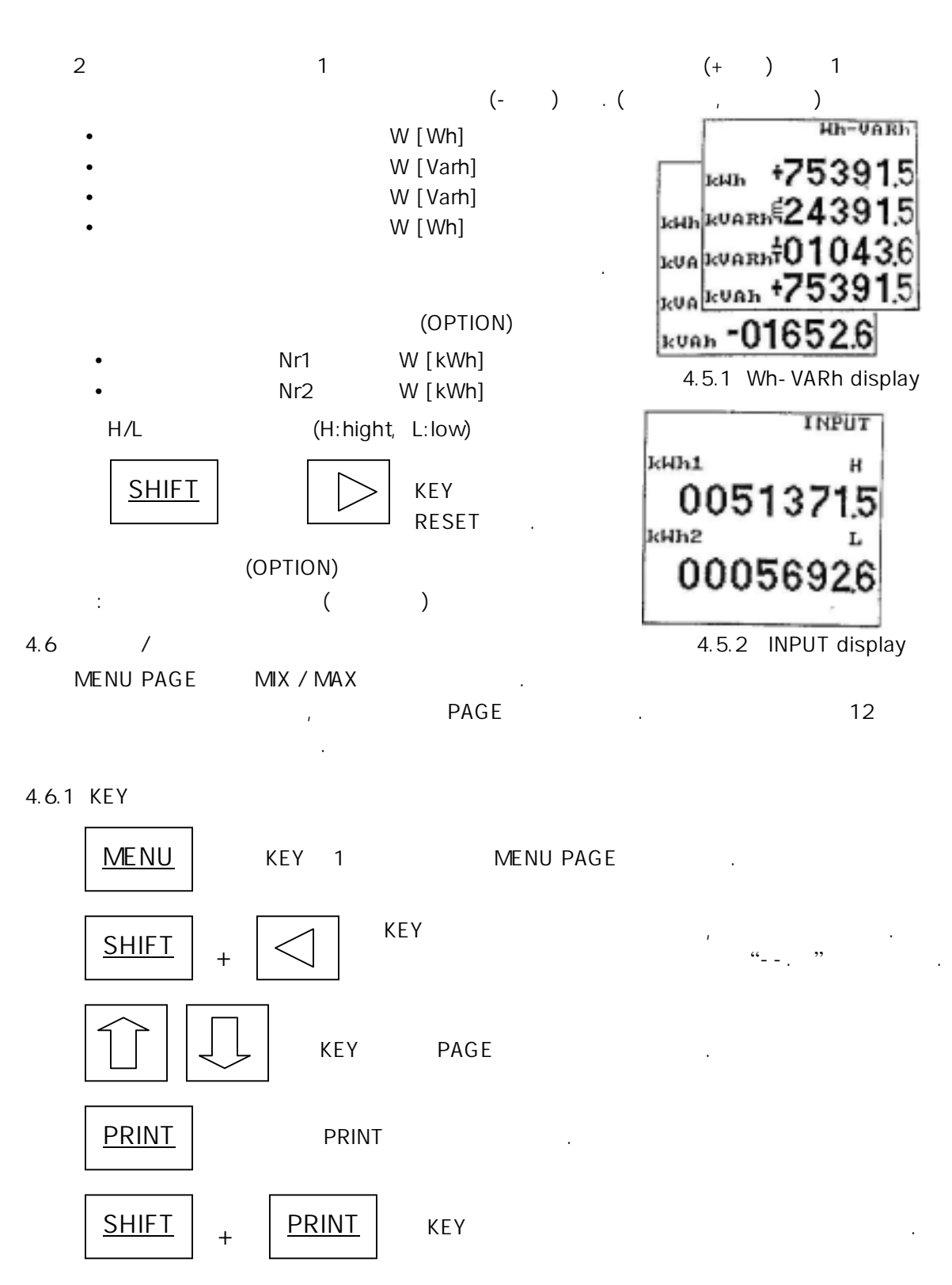

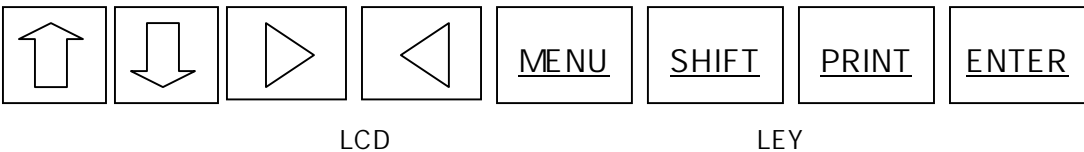

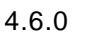

-.--

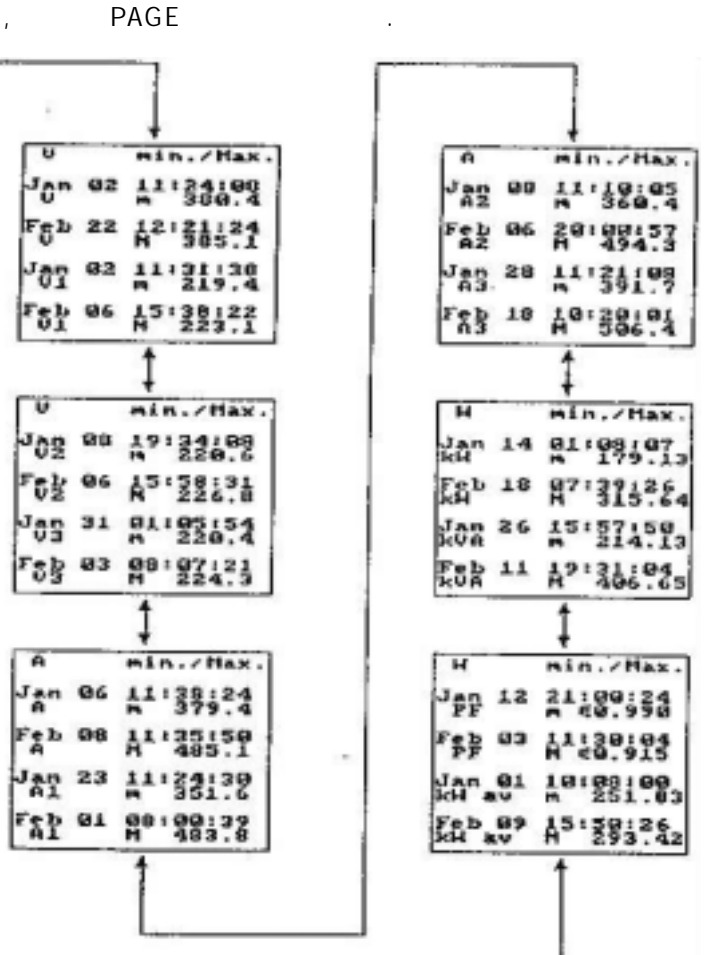

4.6.0

4.6.2

• 3 • R ,

, ( / ) rms

,

| ax. |
|-----|
| 8   |
| 0.4 |
| 4   |
| 5.1 |
| 8   |
| 9.4 |
| 2   |
| 3.1 |
|     |

4.6.1

|                                          | V2                                                                                                    |                                              | min. / Max.                                                                                                    |
|------------------------------------------|----------------------------------------------------------------------------------------------------|----------------------------------------------|----------------------------------------------------------------------------------------------------|
| • S                                      | Jan                                                                                                    | 08                                           | 19:34:08                                                                                                    |
| -                                        | V                                                                                                    |                                              | m 220.6                                                                                                    |
| •                                        | Feb                                                                                                    | 06                                           | 15:28:24                                                                                                    |
|                                          | V2                                                                                                    |                                              | M 385.1                                                                                                    |
|                                          | Jan                                                                                                    | 31                                           | 01:05:38                                                                                                    |
|                                          | V3                                                                                                    |                                              | m 219.4                                                                                                    |
|                                          | Feb                                                                                                    | 03                                           | 15:38:22                                                                                                    |
|                                          | V3                                                                                                    |                                              | M 224.3                                                                                                    |
|                                          |                                                                                                    |                                              | 4.6.2                                                                                                    |
|                                          | V2                                                                                                    |                                              | min. / Max.                                                                                                    |
| , , rms                                  | Jan                                                                                                    | 08                                           | 19:34:08                                                                                                    |
| • 2 ( ( )                                | V                                                                                                    |                                              | m 220.6                                                                                                    |
|                                          | Feb                                                                                                    | 06                                           | 15:28:24                                                                                                    |
| • R ( / )                                | V2                                                                                                    |                                              | M 385.1                                                                                                    |
|                                          | Jan                                                                                                    | 31                                           | 01:05:38                                                                                                    |
|                                          | V3                                                                                                    |                                              | m 219.4                                                                                                    |
|                                          | Feb                                                                                                    | 03                                           | 15:38:22                                                                                                    |
|                                          | V3                                                                                                    |                                              | M 224.3                                                                                                    |
|                                          |                                                                                                    |                                              | 463                                                                                                    |
|                                          |                                                                                                    |                                              | 4.0.0                                                                                                    |
|                                          | V2                                                                                                    |                                              | min. / Max.                                                                                                    |
| • \$                                     | V2<br>Jan                                                                                                | 08                                           | min. / Max.<br>19 : 34 : 08                                                                                                    |
| • S                                      | V2<br>Jan<br>V                                                                                           | 08                                           | min. / Max.<br>19 : 34 : 08<br>m 220.6                                                                                                    |
| • S<br>• T                               | V2<br>Jan<br>V<br>Feb                                                                                    | 08<br>06                                     | min. / Max.<br>19 : 34 : 08<br>m 220.6<br>15 : 28 : 24                                                                                                    |
| • S<br>• T                               | V2<br>Jan<br>V<br>Feb<br>V2                                                                              | 08<br>06                                     | min. / Max.<br>19 : 34 : 08<br>m 220.6<br>15 : 28 : 24<br>M 385.1                                                                                                    |
| • S<br>• T                               | V2<br>Jan<br>V<br>Feb<br>V2<br>Jan                                                                       | 08<br>06<br>31                               | min. / Max.<br>19 : 34 : 08<br>m 220.6<br>15 : 28 : 24<br>M 385.1<br>01 : 05 : 38                                                                                                    |
| • S<br>• T                               | V2<br>Jan<br>V<br>Feb<br>V2<br>Jan<br>V3                                                                 | 08<br>06<br>31                               | min. / Max.<br>19 : 34 : 08<br>m 220.6<br>15 : 28 : 24<br>M 385.1<br>01 : 05 : 38<br>m 219.4                                                                                                    |
| • S<br>• T                               | V2<br>Jan<br>V<br>Feb<br>V2<br>Jan<br>V3<br>Feb                                                          | 08<br>06<br>31<br>03                         | min. / Max.<br>19 : 34 : 08<br>m 220.6<br>15 : 28 : 24<br>M 385.1<br>01 : 05 : 38<br>m 219.4<br>15 : 38 : 22                                                                                                    |
| • S<br>• T                               | V2<br>Jan<br>V<br>Feb<br>V2<br>Jan<br>V3<br>Feb<br>V3                                                    | 08<br>06<br>31<br>03                         | min. / Max.<br>19 : 34 : 08<br>m 220.6<br>15 : 28 : 24<br>M 385.1<br>01 : 05 : 38<br>m 219.4<br>15 : 38 : 22<br>M 224.3                                                                                                    |
| • S<br>• T                               | V2<br>Jan<br>V<br>Feb<br>V2<br>Jan<br>V3<br>Feb<br>V3                                                    | 08<br>06<br>31<br>03                         | min. / Max.<br>19 : 34 : 08<br>m 220.6<br>15 : 28 : 24<br>M 385.1<br>01 : 05 : 38<br>m 219.4<br>15 : 38 : 22<br>M 224.3<br>4.6.4                                                                                                    |
| • S<br>• T                               | V2<br>Jan<br>V<br>Feb<br>V2<br>Jan<br>V3<br>Feb<br>V3                                                    | 08<br>06<br>31<br>03                         | min. / Max.<br>19 : 34 : 08<br>m 220.6<br>15 : 28 : 24<br>M 385.1<br>01 : 05 : 38<br>m 219.4<br>15 : 38 : 22<br>M 224.3<br>4.6.4<br>min. / Max.                                                                                                  |
| • S<br>• T                               | V2<br>Jan<br>V<br>Feb<br>V2<br>Jan<br>V3<br>Feb<br>V3                                                    | 08<br>06<br>31<br>03<br>08                   | min. / Max.<br>19 : 34 : 08<br>m 220.6<br>15 : 28 : 24<br>M 385.1<br>01 : 05 : 38<br>m 219.4<br>15 : 38 : 22<br>M 224.3<br>4.6.4<br>min. / Max.<br>19 : 34 : 08                                                                                  |
| • S<br>• T<br>, , ,                      | V2<br>Jan<br>V<br>Feb<br>V2<br>Jan<br>V3<br>Feb<br>V3                                                    | 08<br>06<br>31<br>03<br>08                   | min. / Max.<br>19 : 34 : 08<br>m 220.6<br>15 : 28 : 24<br>M 385.1<br>01 : 05 : 38<br>m 219.4<br>15 : 38 : 22<br>M 224.3<br>4.6.4<br>min. / Max.<br>19 : 34 : 08<br>m 220.6                                                                       |
| • S<br>• T<br>, , ,<br>• P[W]            | V2<br>Jan<br>V<br>Feb<br>V2<br>Jan<br>V3<br>Feb<br>V3<br>V2<br>Jan<br>V<br>Feb                           | 08<br>06<br>31<br>03<br>08<br>08             | min. / Max.<br>19 : 34 : 08<br>m 220.6<br>15 : 28 : 24<br>M 385.1<br>01 : 05 : 38<br>m 219.4<br>15 : 38 : 22<br>M 224.3<br>4.6.4<br>min. / Max.<br>19 : 34 : 08<br>m 220.6<br>15 : 28 : 24                                                       |
| • S<br>• T<br>, , ,<br>• P[W]<br>• S[VA] | V2<br>Jan<br>V<br>Feb<br>V2<br>Jan<br>V3<br>Feb<br>V3<br>V2<br>Jan<br>V<br>Feb<br>V2                     | 08<br>06<br>31<br>03<br>08<br>08             | min. / Max.<br>19 : 34 : 08<br>m 220.6<br>15 : 28 : 24<br>M 385.1<br>01 : 05 : 38<br>m 219.4<br>15 : 38 : 22<br>M 224.3<br>4.6.4<br>min. / Max.<br>19 : 34 : 08<br>m 220.6<br>15 : 28 : 24<br>M 385.1                                            |
| • S<br>• T<br>• P[W]<br>• S[VA]          | V2<br>Jan<br>V<br>Feb<br>V2<br>Jan<br>V3<br>Feb<br>V3<br>V2<br>Jan<br>V<br>Feb<br>V2<br>Jan              | 08<br>06<br>31<br>03<br>08<br>08<br>06<br>31 | min. / Max.<br>19 : 34 : 08<br>m 220.6<br>15 : 28 : 24<br>M 385.1<br>01 : 05 : 38<br>m 219.4<br>15 : 38 : 22<br>M 224.3<br>4.6.4<br>min. / Max.<br>19 : 34 : 08<br>m 220.6<br>15 : 28 : 24<br>M 385.1<br>01 : 05 : 38                            |
| • S<br>• T<br>• P[W]<br>• S[VA]          | V2<br>Jan<br>V<br>Feb<br>V2<br>Jan<br>V3<br>Feb<br>V3<br>V2<br>Jan<br>V<br>Feb<br>V2<br>Jan<br>V3        | 08<br>06<br>31<br>03<br>08<br>06<br>31       | min. / Max.<br>19 : 34 : 08<br>m 220.6<br>15 : 28 : 24<br>M 385.1<br>01 : 05 : 38<br>m 219.4<br>15 : 38 : 22<br>M 224.3<br>4.6.4<br>min. / Max.<br>19 : 34 : 08<br>m 220.6<br>15 : 28 : 24<br>M 385.1<br>01 : 05 : 38<br>m 219.4                 |
| • S<br>• T<br>• P[W]<br>• S[VA]          | V2<br>Jan<br>V<br>Feb<br>V2<br>Jan<br>V3<br>Feb<br>V3<br>V2<br>Jan<br>V<br>Feb<br>V2<br>Jan<br>V3<br>Feb | 08<br>06<br>31<br>03<br>08<br>06<br>31<br>03 | min. / Max.<br>19 : 34 : 08<br>m 220.6<br>15 : 28 : 24<br>M 385.1<br>01 : 05 : 38<br>m 219.4<br>15 : 38 : 22<br>M 224.3<br>4.6.4<br>min. / Max.<br>19 : 34 : 08<br>m 220.6<br>15 : 28 : 24<br>M 385.1<br>01 : 05 : 38<br>m 219.4<br>15 : 38 : 22 |

4.6.5

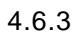

,

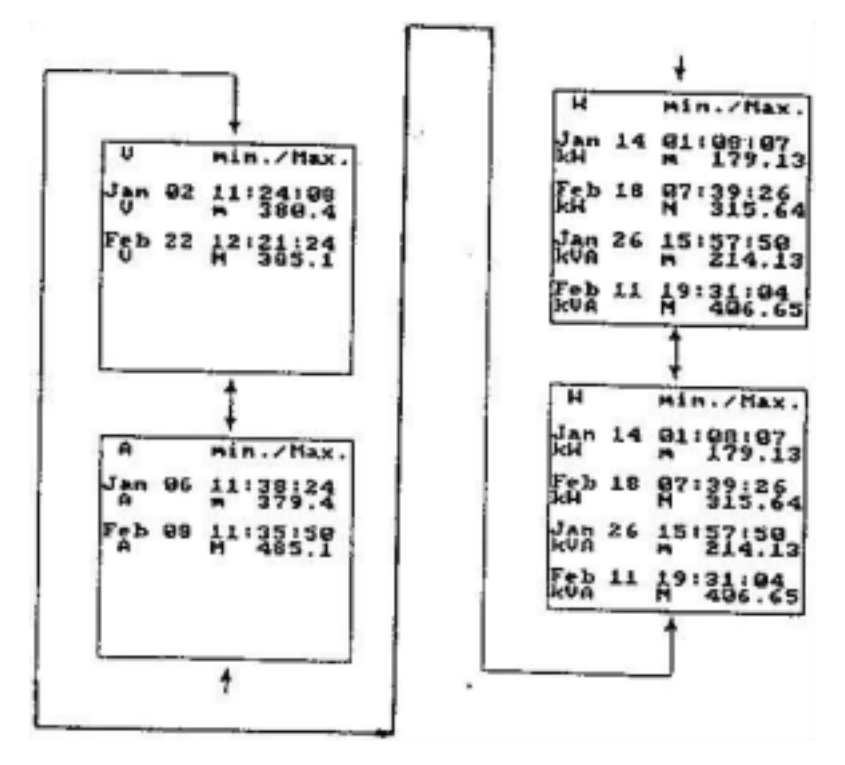

4.6.7

V

min. / Max.

| rms ,  | Jan 02 | 19:34:08     |
|--------|--------|--------------|
| • rms  | V      | m 220.6      |
| -      | Feb 06 | 15:28:24     |
| • rms  | V      | M 385.1      |
|        |        | 4.6.8        |
|        | А      | min. / Max.  |
| rms ,  | Jan 06 | 11:34:08     |
| • rms  | А      | m 220.6      |
| - 1113 | Feb 08 | 11:35:24     |
| • rms  | А      | M 385.1      |
|        |        | 4.6.9        |
|        | W      | min. / Max.  |
| rms ,  | Jan 06 | 11:34:08     |
| • rms  | KW     | m 220.6      |
|        | Feb 08 | 11:35:24     |
| • rms  | KW     | M 385.1      |
|        | Jan 26 | 15:57:50     |
|        | KVA    | m 214.13     |
|        | Feb 09 | 15 : 50 : 26 |
|        | KVA    | M 406.65     |

4.6.10

|   |      | W   |    | min. / Max. |
|---|------|-----|----|-------------|
|   |      | Jan | 12 | 11:34:08    |
|   |      | PF  |    | m 0.990     |
| , |      | Feb | 03 | 11:35:24    |
| • | PF   | PF  |    | M 0.915     |
| • | P[W] | Jan | 01 | 15:57:50    |
|   |      | KW  | av | m 251.13    |
|   |      | Feb | 09 | 15:50:26    |
|   |      | KW  | av | M 293.42    |

4.6.11

MENU PAGE OSCILLOSCOPE . PAGE

4.7.1 KEY

4.7

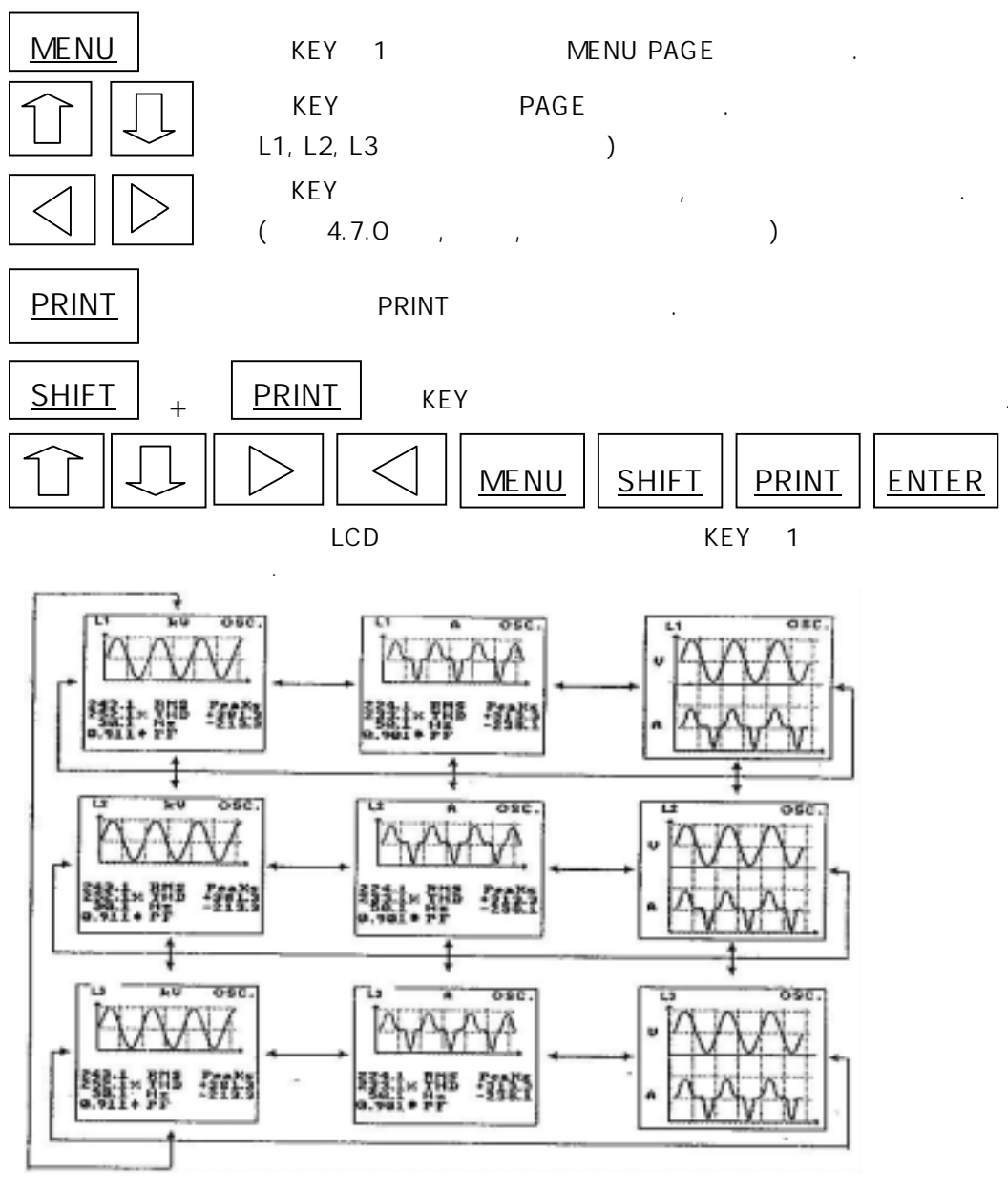

4.7.0

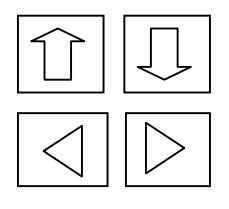

KEY (L1, L2, L3)

KEY (V, A, V, A)

.

#### 4.7.2

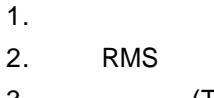

3. (THD)

/

- 4.
- 5.

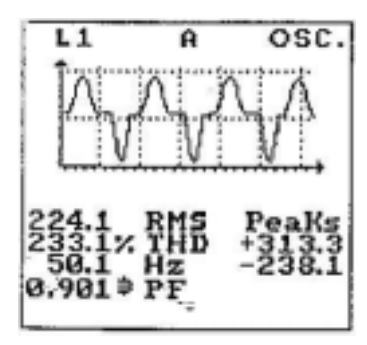

4.7.2 Graphic current wave

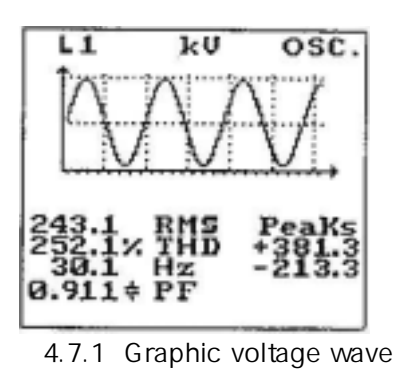

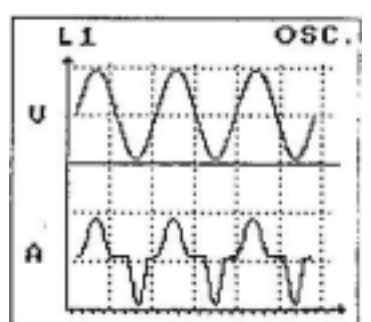

4.7.3 Graphic voltage and current wave

#### 4.8

MENU PAGE PAGE

#### 4.8.1 KEY

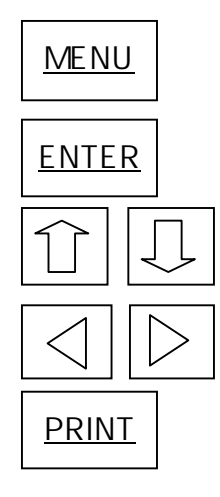

KEY 1

1 : KEY

가

KEY 가

.

,

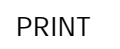

가

MENU PAGE

.

80%~30%

.

.

.

•

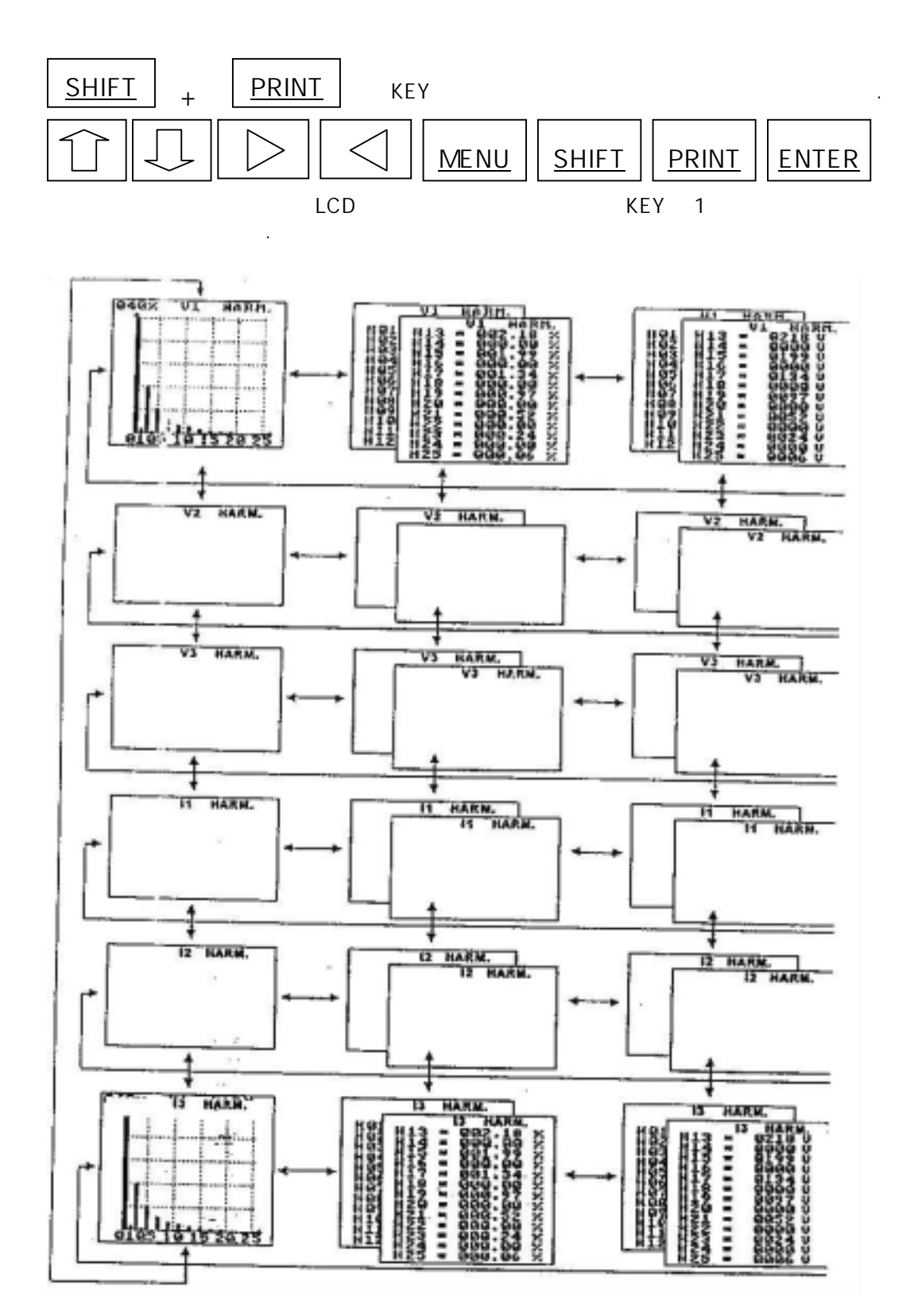

4.8.0 Harmonics display page

4.8.2

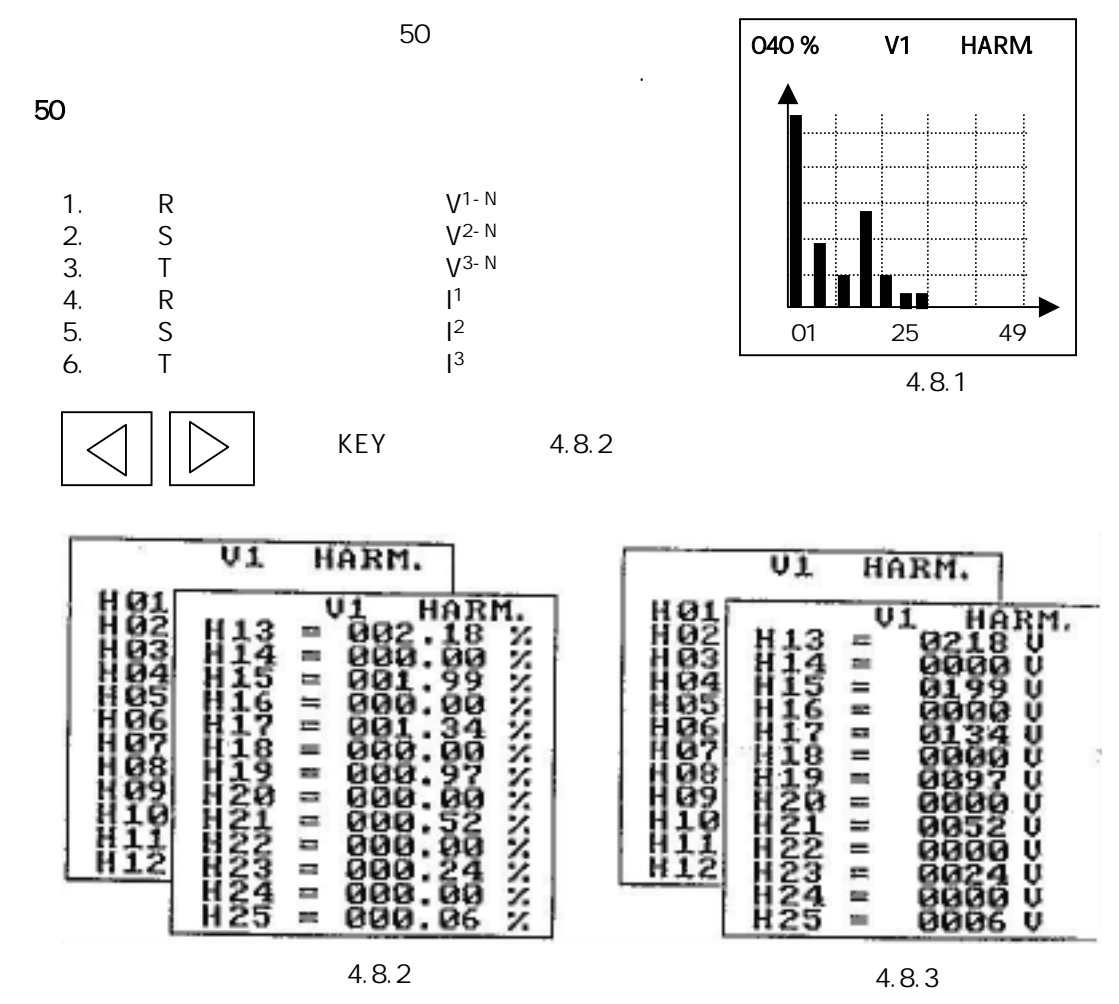

4.8.3

(

)

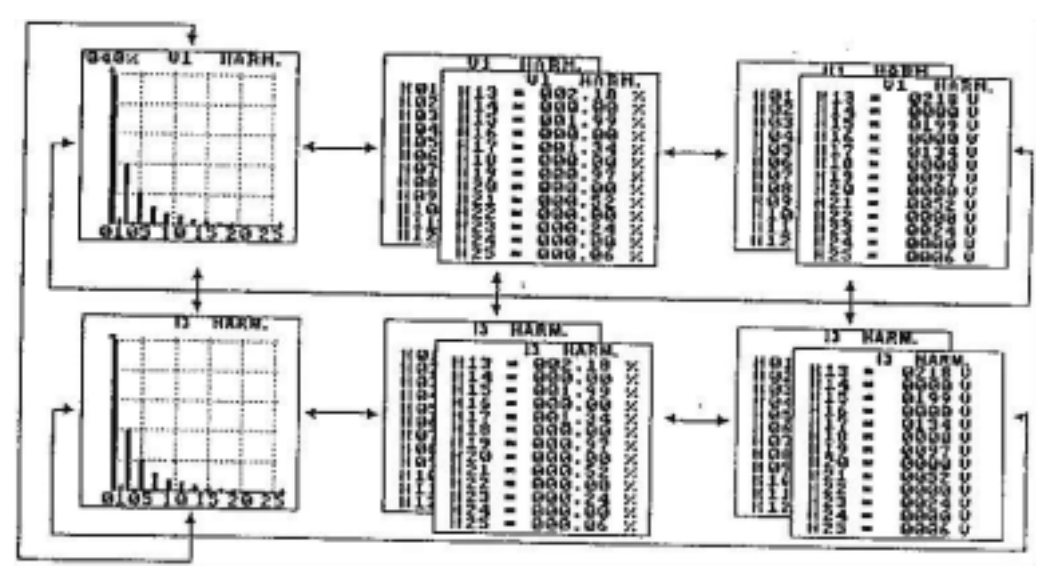

4.8.4

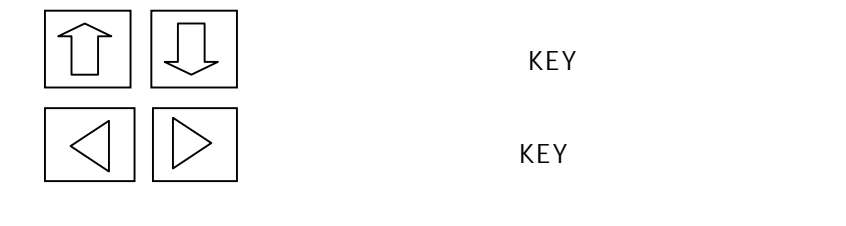

4.9 PROFILE ( )-

4.10 INFO PAGE

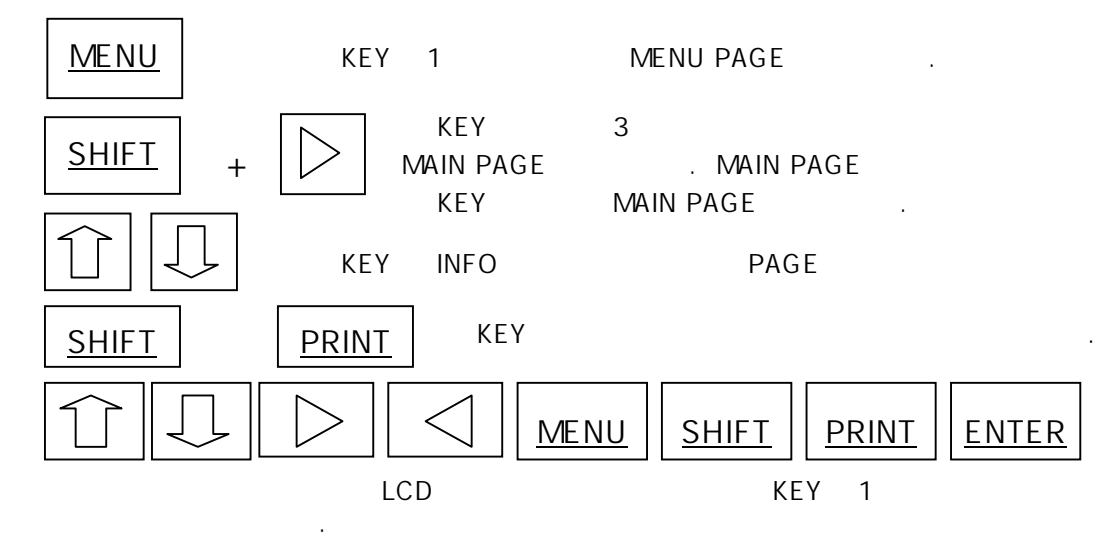

4.10.0 INFO PAGE

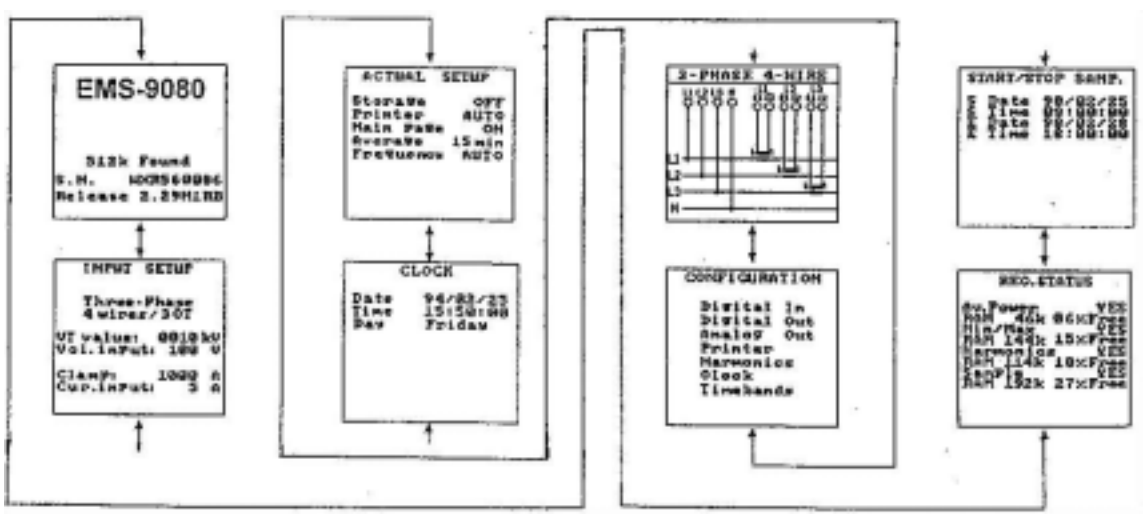

.

4.10.0 Operating status Information page

#### 4.10.2 INFO PAGE

-

-

SETUP

• PT • PT 2

• MODE

• CLAMP RANGE
 • CLAMP 2

ON

RAM

.

| RAM               | EMS-9200K                                                                             |
|-------------------|---------------------------------------------------------------------------------------|
|                   | 512k Found                                                                            |
|                   | S. N. WI3FA0081                                                                       |
|                   | Release 2.29M1RB                                                                      |
|                   | 4.10.1                                                                                |
|                   | INPUT SETUP                                                                           |
|                   | Three-Phase<br>4 wires/30T                                                            |
|                   | VT value: 0010kt<br>Vol.inPut: 100 V                                                  |
|                   | ClamP: 1000 f<br>Cur.inPut: 5 f                                                       |
|                   | 4.10.2                                                                                |
|                   | 3-PHASE 4-WIRE                                                                        |
|                   |                                                                                       |
|                   | 4.10.3                                                                                |
|                   | CONFIGURATION                                                                         |
|                   | Digital In<br>Digital Out<br>Analog Out<br>Printer<br>Harmonics<br>Clock<br>Timebands |
|                   | 4.10.4                                                                                |
|                   | ACTUAL SETUP                                                                          |
| WAIT)<br>FF)<br>) | Storage OFF<br>Printer AUTO<br>Main Page ON<br>Average 15 min<br>Frequency AUTO       |

(ON. OFF. N
 (AUTO.OF
 MAIN PAGE (ON.OFF)
 (MIN)

SETUP

OPTION

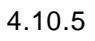

|                           | CLOCK                              |
|---------------------------|------------------------------------|
|                           | Date 94/02/25                      |
| • : / /                   | Time 15:50:00                      |
| • : / /                   | Day Friday                         |
| •                         |                                    |
|                           | 4.10.6                             |
| RAM                       | START/STOP SAMP.                   |
| • RAM , ( / / , / / )     | S Date 98/02/25                    |
| • RAIVI . (77,77)         | S Time 08:00:00                    |
|                           | E Date 98/02/28<br>F Time 18:00:00 |
|                           | 4.10.7                             |
| RAM                       | REC.STATUS                         |
| • (YES/NO)                |                                    |
| • RAM                     | RAM 46K 06%Free                    |
| • (%)                     | Min/Max YES                        |
|                           | RAM 144K 15%Free                   |
|                           | Harmonics YES<br>RAM 114K 18%Free  |
|                           | Sample YES                         |
|                           | RAM 192K 27%Free                   |
|                           | 4.10.8                             |
|                           | The instrument                     |
| MENU PAGE SETUP ENTER KEY | doesn't                            |
| 5.0 가 .                   | record and                         |
|                           | communicate                        |
| I I I I KEY "YES"         | With PC                            |
| ENTER KEY                 | programming                        |
| · ·                       | state                              |
|                           | continue                           |
| 가 ,                       | YES                                |
| PC (SOFTWARE )            | 4.10.9                             |

.

| 5.1 KEY                      |                    |                           |                           |
|------------------------------|--------------------|---------------------------|---------------------------|
|                              | KEY YES/NO         | ,<br>.(,,)                |                           |
| ENTER                        | (Enter)            |                           |                           |
|                              | KEY                |                           | ( )                       |
|                              | KEY .<br>KEY .     | KEY .<br>MENU PAGE<br>5.1 | MENU                      |
|                              | KEY 1<br>ENTER KEY | "YES"<br>, "NO"           | Save Setup<br>and EXIT    |
|                              | "CONTINUE"         | SETUP                     | Yes                       |
|                              |                    | l                         | 5.1                       |
| 5.2 SETUP<br>• MAIN :<br>• : |                    |                           | The RAM will              |
| •                            |                    |                           | be ERASED!<br>Save Setup? |
| • RAM:RAM<br>• CLOCK:        |                    |                           | Yes                       |
| • TIME BAND<br>• IN/OUT :    | :<br>(OPTION)      | l                         | 5.2                       |
| <u>MENU</u><br>5.3 MAIN      | KEY MENU           | PAGE 가                    |                           |
| •<br>C/T CLAMP<br>( 20A)     | ,                  | , FLEXIBLE CT             |                           |
|                              | KEY (              | 5.3.2.5.3.3.5.3.4)        | <u>FER</u><br>KEY         |

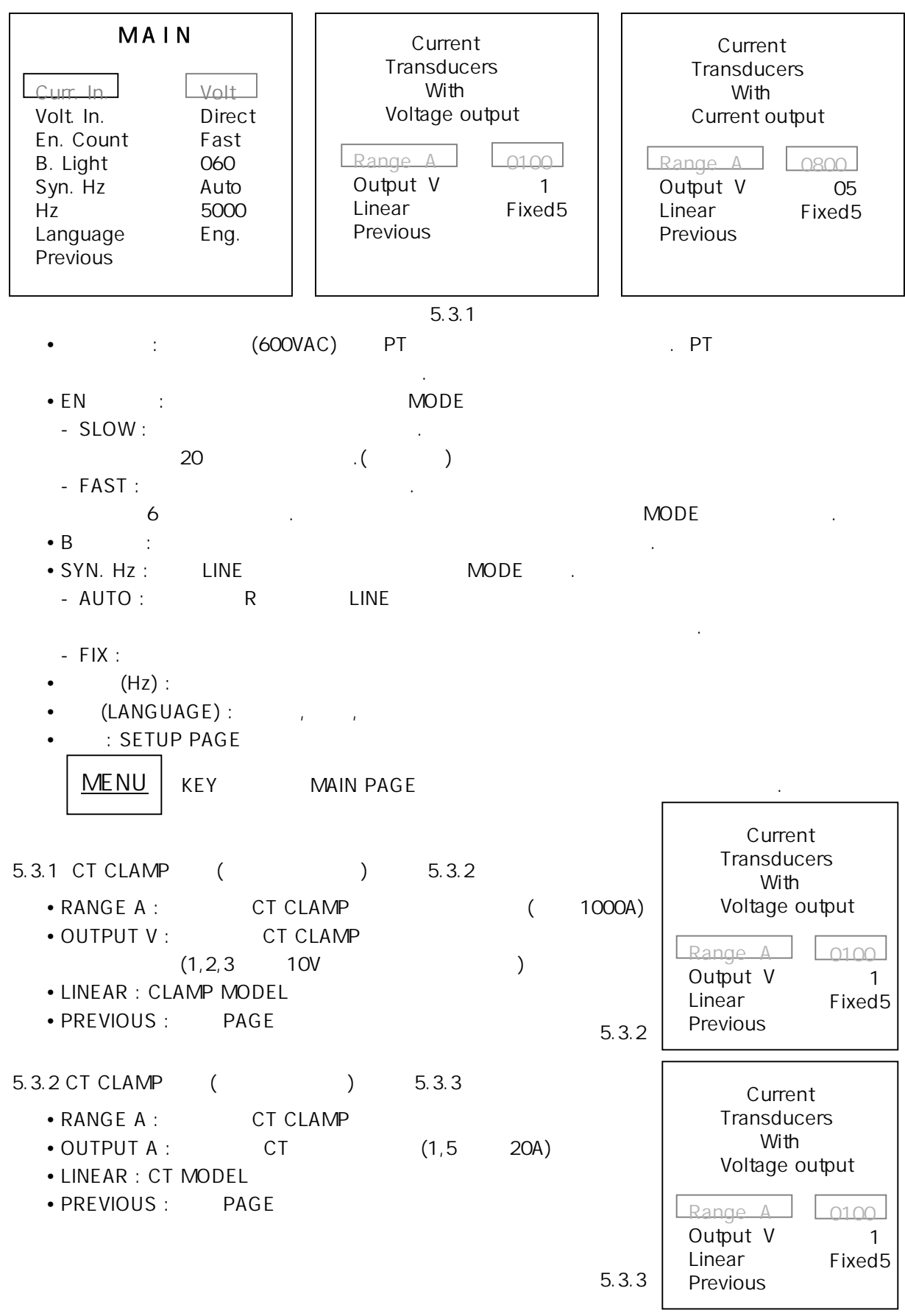

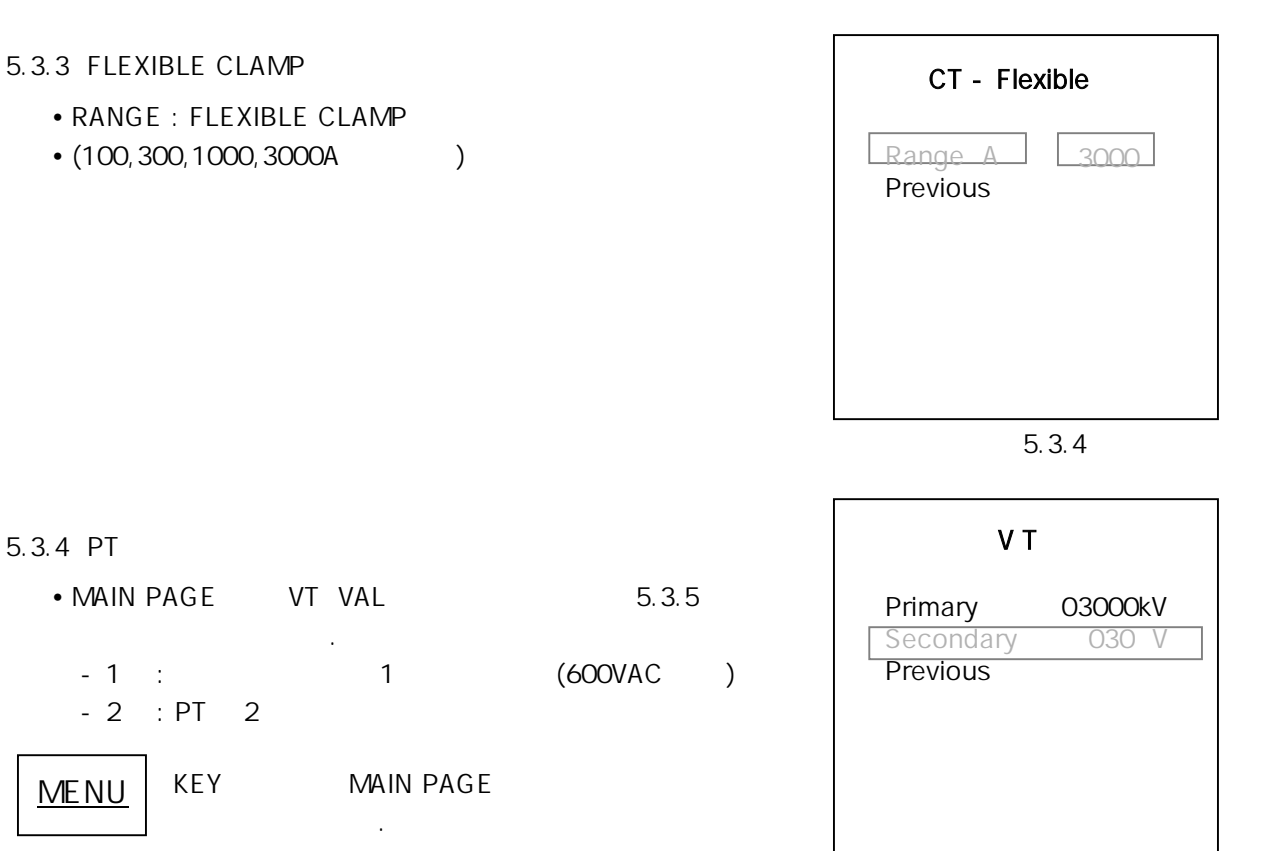

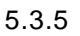

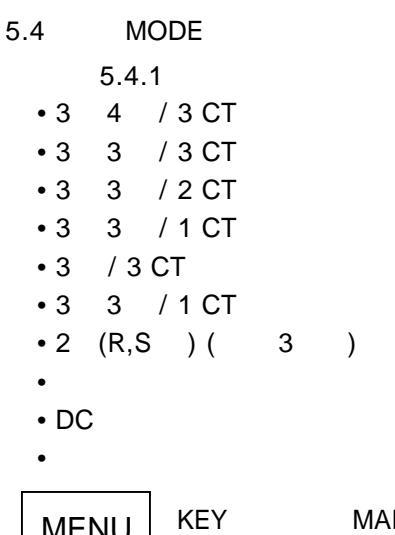

| WIRING             |  |  |  |  |
|--------------------|--|--|--|--|
| 3 PH-4WR / 3 CT    |  |  |  |  |
| 3 PH-3WR / 3 CT    |  |  |  |  |
| 3 PH-3WR / 2 CT    |  |  |  |  |
| 3 PH-3WR / 1 CT    |  |  |  |  |
| 3 PH-1 Volt / 3 CT |  |  |  |  |
| 3 PH-0 Volt / 3 CT |  |  |  |  |
| 1 PHASE (L1 – L2)  |  |  |  |  |
| 1 PHASE (L1)       |  |  |  |  |
| EARTH LEACKAGE     |  |  |  |  |
| Previous           |  |  |  |  |

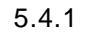

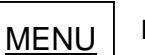

MAIN PAGE

.

.

- 5.5 COMMUNICATION PAPAMETERS
  - B. RATE
  - -: 300,600,1200,4800,9600
  - RARITY ( 5.5.1 )
  - BIT

Г

- STOP
- ADDRESS
- PREVIOUS(setup

| COMMUNICATIONS                                         |                              |  |  |
|--------------------------------------------------------|------------------------------|--|--|
| R Rate<br>Parity<br>Bit<br>Stop<br>Address<br>Previous | 9600<br>NONE<br>8<br>1<br>01 |  |  |

| 5 | 3 | 4 |
|---|---|---|
| - | ~ |   |

| SERIAL PARAMETER TABLE |      |           |   |  |
|------------------------|------|-----------|---|--|
| PARITY                 | NONE | NONE EVEN |   |  |
| BIT                    | 8-9  | 8         | 8 |  |
| STOP                   | 1    | 1         | 1 |  |

)

5.5.1

5.6 RAM

| • EMS-9200K<br>• | RAM<br>F  | PARAMETER<br>PARAMETER |     | PAGE         |
|------------------|-----------|------------------------|-----|--------------|
| • <b>가</b>       |           |                        |     |              |
| • DOW            | /N LOAD   | MIN/MAX                |     |              |
| • AV POWER ·     | •         | /                      |     |              |
| • TIME MIN(AV.PC |           | <b>′</b> ):            | ( ) | 1,5,15,30,60 |
| • MIN/MAX :      | /         |                        | •   |              |
| • TIME MIN(MIN/M | IAX ONLY) | : MIN/MAX              |     |              |
|                  |           |                        |     |              |
|                  |           |                        |     |              |
| SAMPLE : SAMP    | PLE       |                        |     |              |
| • TIMES(SAMPLE   | ONLY):    |                        | ( ) |              |
| VALUES(SAMPL)    | E ONLY) : |                        |     |              |
|                  |           |                        |     |              |
|                  |           |                        |     |              |

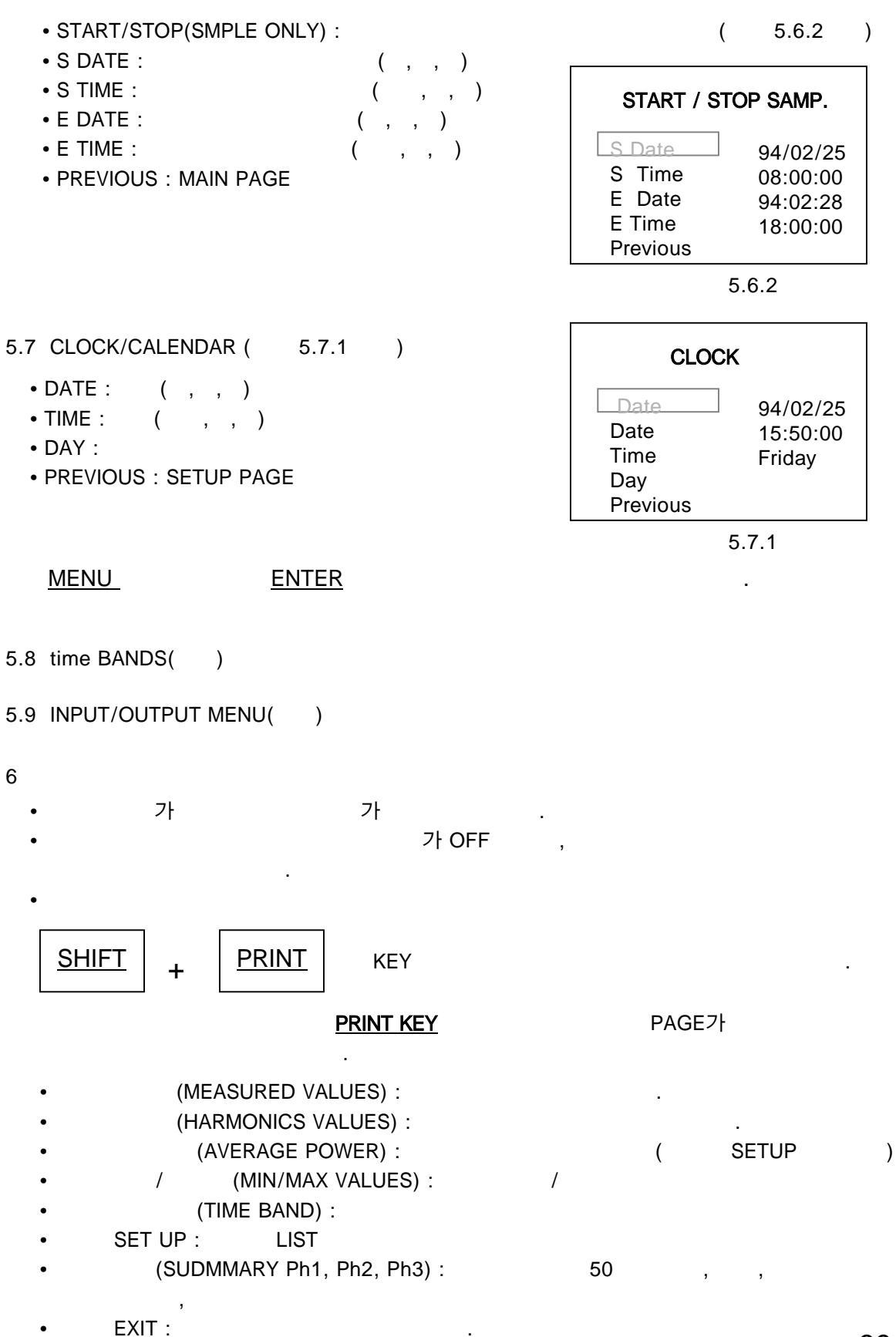

6.1 KEY

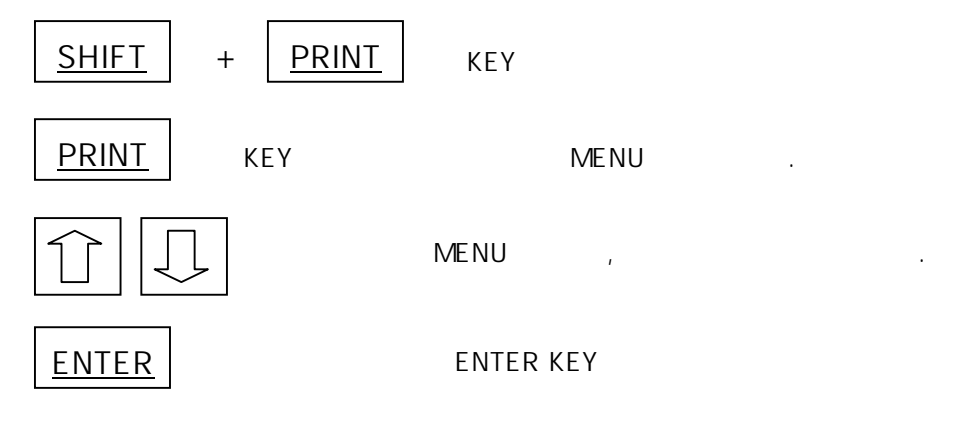

6.2

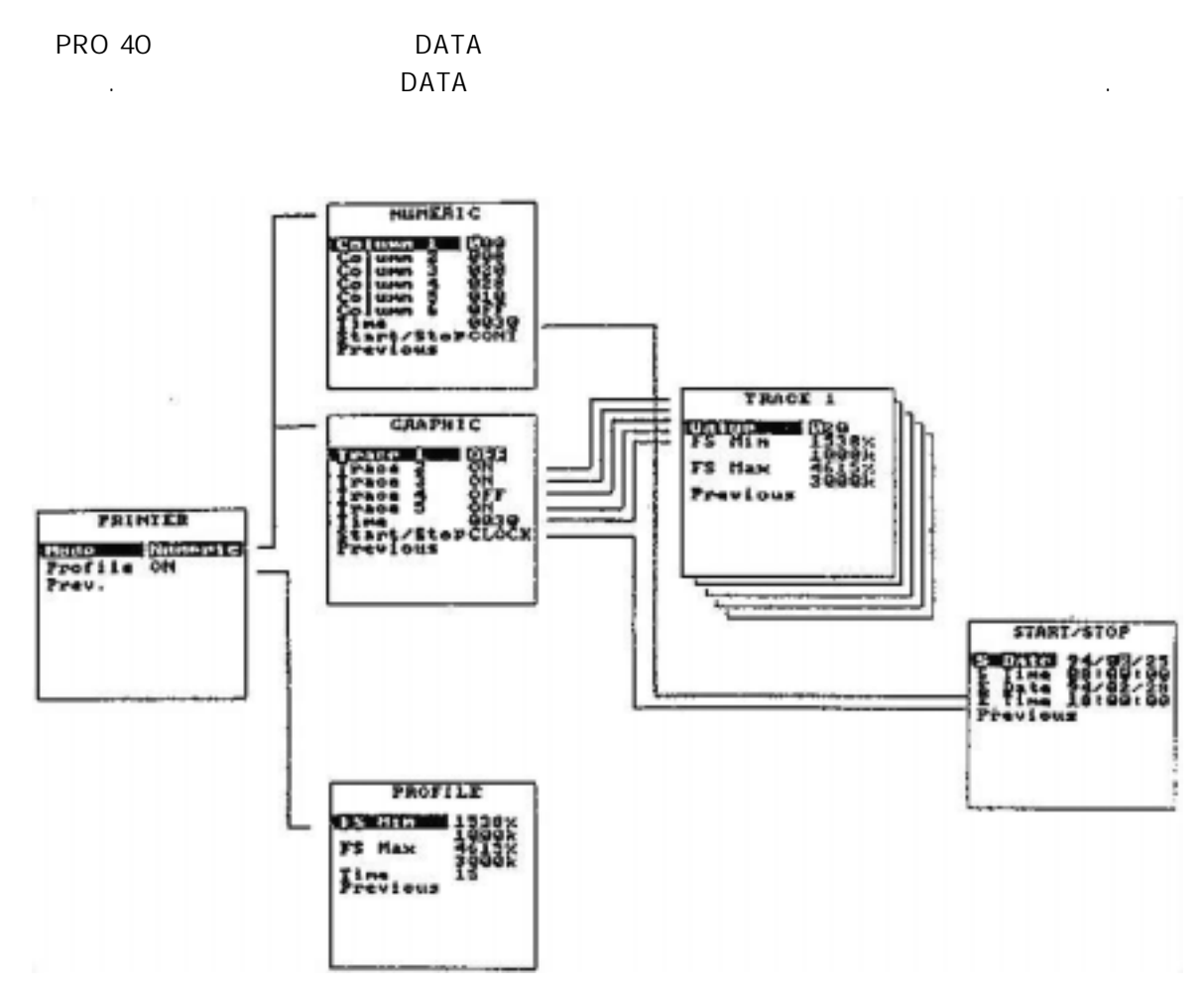

- 6.2.1
  - SETUP PRINTER
  - MODE
  - NONE :
  - NUMERIC :
  - GRAHIC :
  - ALARM :
  - PROFILE : , 71 00:00 . (<u>ENTER KEY</u> PROFILE "ON" .)
  - PROVIOUS : SETUP PAGE
  - MENU KEY MENU PAGE PRINT

- 1~6 가
- PRINTER PRO40 42 COLUMN PRINTER 6 가

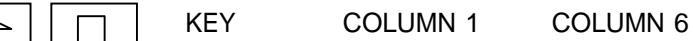

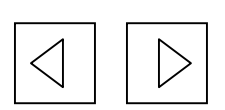

KEY . (V,V1,V2,V3,,I1,----) 6 COLUMN

.

- ・TIME: PRINT .() 10,15,30,60,120,300,600,900 가
- START/STOP :
- CONT :
- COLCK :

COLCK

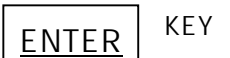

.

- PROVIOUS : SETUP PAGE
- 6.2.3 (GRAPHIC)
  - •1~5가 가

. . .